# MAGB2 Guía de usuario

# **BATTERY POWERED**

arkon

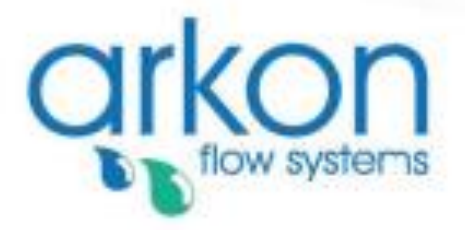

Arkon Flow Systems Nováčkova 11, 614 00 Brno, Czech Republic Tel. +420 543 214 822 Enquiries/ Orders/ General questions: arkon@arkon.co.uk Technical support: support@arkon.co.uk www.arkon.co.uk

# Lista de Contenidos

| 1. Introducción                                                                                                    | 3                                                                                                    |
|----------------------------------------------------------------------------------------------------|----------------------------------------------------------------------------------------------------|
| 1.1. Principio de Funcionamiento                                                                                                    | 3                                                                                                    |
| 1.2. Aplicaciones                                                                                                    | 3                                                                                                    |
| 1.3. Instrucciones de Seguridad                                                                                                    | 3                                                                                                    |
| 1.4. Desembaquetar el caudalímetro                                                                                                    | 3                                                                                                    |
|                                                                                                    | 0<br>1                                                                                                    |
| 2.1 Pomoto o Composto                                                                                                    | 4<br>1                                                                                                    |
| 2.1. Remola o Compacia                                                                                                    | 4                                                                                                    |
| 2.2. Instalacion del sensor                                                                                                    | 4                                                                                                    |
| 2.3. Revestimiento seco                                                                                                    | 5                                                                                                    |
| 2.4. Instalación del transmisor                                                                                                    | 6                                                                                                    |
| 2.5. Conexión del cableado                                                                                                    | 7                                                                                                    |
| 2.5.1 La versión compacta                                                                                                    | 7                                                                                                    |
| 2.5.2 La versión remota                                                                                                    | 7                                                                                                    |
| 2.6 Resumén de conexiónes                                                                                                    | 8                                                                                                    |
|                                                                                                    | a                                                                                                    |
| 2.1. Pontalla principal                                                                                                    | J                                                                                                    |
| J. I. Falitalia pilitupat                                                                                                    | ອ<br>4 ວ                                                                                                    |
| 4. Dalelia                                                                                                    | 12                                                                                                    |
| 4.1. Especificaciones de la pateria                                                                                                    | 12                                                                                                    |
| 4.2. Vida de la Bateria                                                                                                    | 12                                                                                                    |
| 4.3. Cambio de batería                                                                                                    | 12                                                                                                    |
| 4.4. Alimentación externa                                                                                                    | 12                                                                                                    |
| 5. Salida de Frecuencia                                                                                                    | 13                                                                                                    |
| 6. Salida de Relé                                                                                                    | 14                                                                                                    |
| 7. USB communication                                                                                                    | 16                                                                                                    |
| 8 Medidas exteriores                                                                                                    | 17                                                                                                    |
| 8.1. Sensor de temperature externo                                                                                                    | 17                                                                                                    |
| 8.2 Sensor de preción externo                                                                                                    | 10                                                                                                    |
| 0.2. Serisoi de presion externol                                                                                                    | 10                                                                                                    |
|                                                                                                    | 19                                                                                                    |
| 9.1. Modulo RS485                                                                                                    | 19                                                                                                    |
| 9.2 Módulo 3C/CPRS/CSM                                                                                                    | 21                                                                                                    |
|                                                                                                    |                                                                                                    |
| 9.3. Módulo 4-20mA                                                                                                    | 22                                                                                                    |
| 9.3. Módulo 4-20mA                                                                                                    | 22<br>23                                                                                                    |
| 9.3. Módulo 4-20mA<br>9.4. Módulo NB-IOT<br>9.5. Módulo LoRa                                                                                                    | 22<br>23<br>24                                                                                                    |
| 9.3. Módulo 4-20mA<br>9.4. Módulo NB-IOT<br>9.5. Módulo LoRa                                                                                                    | 22<br>23<br>24<br>25                                                                                                    |
| 9.3. Módulo 4-20mA<br>9.4. Módulo NB-IOT<br>9.5. Módulo LoRa<br>10. Menú                                                                                                    | 22<br>23<br>24<br>25<br>26                                                                                                    |
| 9.3. Módulo 30/01 NO/000<br>9.3. Módulo 4-20mA<br>9.4. Módulo NB-IOT<br>9.5. Módulo LoRa<br>10. Menú<br>11. MODBUS<br>11.1. General Modbus RTU                                                                                                    | 22<br>23<br>24<br>25<br>26<br>26                                                                                                    |
| 9.3. Módulo 30/01 No/000<br>9.3. Módulo 4-20mA<br>9.4. Módulo NB-IOT<br>9.5. Módulo LoRa<br>10. Menú<br>11. MODBUS<br>11.1. General Modbus RTU<br>11.2. Puesta en marcha                                                                                                    | 22<br>23<br>24<br>25<br>26<br>26<br>26                                                                                                    |
| <ul> <li>9.3. Módulo 36/61 No/66M</li> <li>9.3. Módulo 4-20mA</li> <li>9.4. Módulo NB-IOT</li> <li>9.5. Módulo LoRa</li> <li>10. Menú</li> <li>11. MODBUS</li> <li>11.1. General Modbus RTU</li> <li>11.2. Puesta en marcha</li> <li>11.2. Puesta en marcha</li> </ul>                                                                                                    | 22<br>23<br>24<br>25<br>26<br>26<br>27                                                                                                    |
| <ul> <li>9.3. Módulo 30/01 No/00M</li> <li>9.3. Módulo 4-20mA</li> <li>9.4. Módulo NB-IOT</li> <li>9.5. Módulo LoRa</li> <li>10. Menú</li> <li>11. MODBUS</li> <li>11.1. General Modbus RTU</li> <li>11.2. Puesta en marcha</li> <li>11.3. Registros de espera Modbus</li> </ul>                                                                                                    | 22<br>23<br>24<br>25<br>26<br>26<br>27<br>28                                                                                                    |
| <ul> <li>9.3. Módulo 30/01 No/00M</li> <li>9.3. Módulo 4-20mA</li> <li>9.4. Módulo NB-IOT</li> <li>9.5. Módulo LoRa</li> <li>10. Menú</li> <li>11. MODBUS</li> <li>11.1. General Modbus RTU</li> <li>11.2. Puesta en marcha</li> <li>11.3. Registros de espera Modbus</li> <li>11.4. Contraseña</li> </ul>                                                                                                    | 22<br>23<br>24<br>25<br>26<br>26<br>26<br>27<br>28<br>29                                                                                                    |
| <ul> <li>9.3. Módulo 30/01 No/00M</li> <li>9.3. Módulo 4-20mA</li> <li>9.4. Módulo NB-IOT</li> <li>9.5. Módulo LoRa</li> <li>10. Menú</li> <li>11. MODBUS</li> <li>11.1. General Modbus RTU</li> <li>11.2. Puesta en marcha</li> <li>11.3. Registros de espera Modbus</li> <li>11.4. Contraseña</li> <li>11.5. Medición a tiempo real - Integrador</li> </ul>                                                                                                    | 22<br>23<br>24<br>25<br>26<br>26<br>27<br>28<br>29<br>30                                                                                                    |
| <ul> <li>9.3. Módulo 30/01 No/00M</li> <li>9.3. Módulo 4-20mA</li> <li>9.4. Módulo NB-IOT</li> <li>9.5. Módulo LoRa</li> <li>10. Menú</li> <li>11. MODBUS</li> <li>11.1. General Modbus RTU</li> <li>11.2. Puesta en marcha</li> <li>11.3. Registros de espera Modbus</li> <li>11.4. Contraseña</li> <li>11.5. Medición a tiempo real - Integrador</li> <li>11.6. Medición a tiempo real - Float</li> </ul>                                                                                                    | 22<br>23<br>24<br>25<br>26<br>26<br>27<br>28<br>29<br>30<br>31                                                                                                    |
| <ul> <li>9.3. Módulo 4-20mA.</li> <li>9.4. Módulo NB-IOT</li></ul>                                                                                                    | 22<br>23<br>24<br>25<br>26<br>26<br>26<br>27<br>28<br>29<br>30<br>31<br>32                                                                                                    |
| <ul> <li>9.3. Módulo 4-20mA</li></ul>                                                                                                    | 22<br>23<br>24<br>25<br>26<br>26<br>27<br>28<br>29<br>30<br>31<br>32<br>33                                                                                                    |
| <ul> <li>9.3. Módulo 4-20mA</li></ul>                                                                                                    | 22<br>23<br>24<br>25<br>26<br>26<br>27<br>28<br>29<br>30<br>31<br>32<br>33<br>34                                                                                                 |
| <ul> <li>9.3. Módulo 4-20mA.</li> <li>9.4. Módulo NB-IOT</li> <li>9.5. Módulo LoRa</li> <li>10. Menú</li> <li>11. MODBUS</li> <li>11.1. General Modbus RTU</li> <li>11.2. Puesta en marcha</li> <li>11.3. Registros de espera Modbus</li> <li>11.4. Contraseña</li> <li>11.5. Medición a tiempo real - Integrador</li> <li>11.6. Medición a tiempo real - Float</li> <li>11.7. Información</li> <li>11.8. Pantalla</li> <li>11.9. Configuración de Usuario</li> <li>11.10. Medidas Externas</li> </ul>                                                                                                    | 22<br>23<br>24<br>25<br>26<br>26<br>26<br>27<br>28<br>29<br>30<br>31<br>32<br>33<br>34<br>37                                                                                     |
| <ul> <li>9.3. Módulo 30/Oll RO/Oll A.</li> <li>9.4. Módulo NB-IOT</li></ul>                                                                                                    | 22<br>23<br>24<br>25<br>26<br>26<br>26<br>27<br>28<br>29<br>30<br>31<br>32<br>33<br>34<br>37<br>32                                                                               |
| <ul> <li>9.3. Módulo Sc/OmA</li></ul>                                                                                                    | 22<br>23<br>24<br>25<br>26<br>26<br>27<br>28<br>29<br>30<br>31<br>32<br>33<br>34<br>38                                                                                           |
| <ul> <li>9.3. Módulo 30/01 NO/05 M</li> <li>9.4. Módulo NB-IOT</li> <li>9.5. Módulo LoRa</li> <li>10. Menú</li> <li>11. MODBUS</li> <li>11.1. General Modbus RTU</li> <li>11.2. Puesta en marcha</li> <li>11.3. Registros de espera Modbus</li> <li>11.4. Contraseña</li> <li>11.5. Medición a tiempo real - Integrador</li> <li>11.6. Medición a tiempo real - Float</li> <li>11.7. Información</li> <li>11.8. Pantalla</li> <li>11.9. Configuración de Usuario</li> <li>11.10. Medidas Externas</li> <li>11.11. Configuración del Servicio</li> <li>11.12. Configuración del Servicio</li> <li>11.12. Configuración del Servicio</li> </ul>                                                                                                    | 22<br>23<br>24<br>25<br>26<br>26<br>27<br>28<br>29<br>30<br>31<br>32<br>33<br>34<br>37<br>38<br>40                                                                               |
| <ul> <li>9.3. Módulo 4-20mA</li></ul>                                                                                                    | 22<br>23<br>24<br>25<br>26<br>26<br>27<br>28<br>29<br>30<br>31<br>31<br>32<br>33<br>34<br>37<br>38<br>40                                                                         |
| 9.3. Módulo 4-20mA                                                                                                    | 22<br>23<br>24<br>25<br>26<br>26<br>27<br>28<br>29<br>31<br>31<br>31<br>31<br>32<br>33<br>34<br>40<br>42<br>43                                                                   |
| 9.3. Módulo 4-20mA                                                                                                    | 22<br>23<br>24<br>25<br>26<br>26<br>27<br>28<br>29<br>31<br>31<br>31<br>32<br>33<br>34<br>40<br>42<br>44                                                                         |
| <ul> <li>9.3. Módulo 4-20mA</li></ul>                                                                                                    | 22<br>23<br>24<br>25<br>26<br>26<br>27<br>28<br>29<br>31<br>31<br>31<br>32<br>33<br>34<br>37<br>38<br>40<br>42<br>44<br>44                                                       |
| <ul> <li>9.3. Módulo 4-20mA.</li> <li>9.4. Módulo NB-IOT.</li> <li>9.5. Módulo LoRa.</li> <li>10. Menú</li> <li>11. MODBUS.</li> <li>11.1. General Modbus RTU.</li> <li>11.2. Puesta en marcha</li> <li>11.3. Registros de espera Modbus</li> <li>11.4. Contraseña.</li> <li>11.5. Medición a tiempo real - Integrador .</li> <li>11.6. Medición a tiempo real - Float.</li> <li>11.7. Información.</li> <li>11.8. Pantalla</li> <li>11.9. Configuración de Usuario.</li> <li>11.10. Medidas Externas</li> <li>11.11. Configuración de Servicio .</li> <li>11.12. Configuración de Servicio .</li> <li>11.13. Configuración de Fábrica .</li> <li>11.14. Autorizar .</li> <li>12. Registrador de datos.</li> <li>13. Backup interno</li> <li>13.1. Gaurdado automático de datos.</li> </ul>                                                                                                    | 22<br>23<br>24<br>25<br>26<br>26<br>27<br>28<br>29<br>31<br>31<br>31<br>32<br>33<br>34<br>37<br>38<br>40<br>42<br>44<br>44                                                       |
| <ul> <li>9.3. Módulo 30/01/16/00/04</li> <li>9.4. Módulo NB-IOT</li> <li>9.5. Módulo LoRa</li> <li>10. Menú</li> <li>11. MODBUS</li> <li>11.1. General Modbus RTU</li> <li>11.2. Puesta en marcha</li> <li>11.3. Registros de espera Modbus</li> <li>11.4. Contraseña</li> <li>11.5. Medición a tiempo real - Integrador</li> <li>11.6. Medición a tiempo real - Float</li> <li>11.7. Información</li> <li>11.8. Pantalla</li> <li>11.9. Configuración de Usuario</li> <li>11.10. Medidas Externas</li> <li>11.11. Configuración del Servicio</li> <li>11.12. Configuración del Servicio</li> <li>11.13. Configuración GPRS</li> <li>11.14. Autorizar</li> <li>12. Registrador de datos</li> <li>13. Backup interno</li> <li>13. Gaurdado automático de datos</li> <li>14. MAGB2 SW</li> </ul>                                                                                                    | 22<br>23<br>24<br>25<br>26<br>26<br>27<br>28<br>29<br>31<br>31<br>31<br>31<br>31<br>32<br>33<br>34<br>40<br>42<br>44<br>44<br>44<br>44                                           |
| <ul> <li>9.3. Módulo 4-20mA.</li> <li>9.4. Módulo NB-IOT</li> <li>9.5. Módulo LoRa</li> <li>10. Menú</li> <li>11. MODBUS</li> <li>11.1. General Modbus RTU</li> <li>11.2. Puesta en marcha</li> <li>11.3. Registros de espera Modbus</li> <li>11.4. Contraseña</li> <li>11.5. Medición a tiempo real - Integrador</li> <li>11.6. Medición a tiempo real - Float</li> <li>11.7. Información</li> <li>11.8. Pantalla</li> <li>11.9. Configuración del Usuario</li> <li>11.10. Medidas Externas</li> <li>11.11. Configuración del Servicio</li> <li>11.12. Configuración del Servicio</li> <li>11.13. Configuración GPRS</li> <li>11.14. Autorizar</li> <li>12. Registrador de datos</li> <li>13. Gaurdado automático de datos</li> <li>14. MAGB2 SW.</li> <li>14. MAGB2 SW.</li> </ul>                                                                                                    | 22<br>23<br>24<br>25<br>26<br>26<br>27<br>28<br>29<br>31<br>31<br>31<br>31<br>31<br>31<br>31<br>31<br>31<br>31<br>34<br>44<br>44<br>44<br>44<br>44<br>44<br>44<br>44             |
| 9.3. Módulo 4-20mA.<br>9.4. Módulo NB-IOT<br>9.5. Módulo LoRa                                                                                                    | 22<br>23<br>24<br>25<br>26<br>26<br>27<br>28<br>29<br>30<br>31<br>32<br>33<br>34<br>37<br>38<br>40<br>42<br>43<br>44<br>44<br>45<br>45<br>45<br>45                               |
| 9.3. Módulo 4-20mA.<br>9.4. Módulo NB-IOT<br>9.5. Módulo LoRa                                                                                                    | 22<br>23<br>24<br>25<br>26<br>26<br>27<br>28<br>29<br>30<br>31<br>32<br>33<br>34<br>37<br>38<br>40<br>42<br>43<br>44<br>44<br>45<br>45<br>45<br>45                               |
| <ul> <li>9.3 Módulo 4-20mA.</li> <li>9.4 Módulo NB-IOT</li> <li>9.5 Módulo LoRa.</li> <li>10. Menú</li> <li>11. MODBUS</li> <li>11.1. General Modbus RTU</li> <li>11.2. Puesta en marcha</li> <li>11.3. Registros de espera Modbus</li> <li>11.4. Contraseña</li> <li>11.5. Medición a tiempo real - Integrador</li> <li>11.6. Medición a tiempo real - Float.</li> <li>11.7. Información</li> <li>11.8. Pantalla</li> <li>11.9. Configuración de Usuario</li> <li>11.11. Configuración del Servicio</li> <li>11.12. Configuración del Servicio</li> <li>11.13. Configuración del Servicio</li> <li>11.14. Autorizar</li> <li>12. Registrador de datos</li> <li>13. Gaurdado automático de datos.</li> <li>14. MAGB2 SW</li> <li>14.1. Requisitos del sistema</li> <li>14.2. Instalación/Desinstalación del software MAGB2</li> <li>14.3. Sección de Ewu</li> </ul>                                                                                                    | 22<br>23<br>24<br>25<br>26<br>26<br>27<br>28<br>29<br>30<br>31<br>32<br>33<br>34<br>37<br>38<br>40<br>42<br>43<br>44<br>44<br>45<br>45<br>45<br>47<br>47                         |
| <ul> <li>9.3 Módulo 4-20mA.</li> <li>9.4 Módulo NB-IOT</li> <li>9.5 Módulo LoRa</li> <li>10. Menú</li> <li>11. MODBUS</li> <li>11.1. General Modbus RTU</li> <li>11.2. Puesta en marcha</li> <li>11.3. Registros de espera Modbus</li> <li>11.4. Contraseña.</li> <li>11.5. Medición a tiempo real - Integrador</li> <li>11.6. Medición a tiempo real - Float.</li> <li>11.7. Información.</li> <li>11.8. Pantalla</li> <li>11.9. Configuración de Usuario.</li> <li>11.10. Medidas Externas</li> <li>11.11. Configuración del Servicio</li> <li>11.12. Configuración del Servicio</li> <li>11.13. Configuración del Servicio</li> <li>11.14. Autorizar</li> <li>12. Registrador de datos</li> <li>13. Backup interno</li> <li>13.1. Gaurdado automático de datos</li> <li>14. MAGB2 SW.</li> <li>14.1. Requisitos del sistema</li> <li>14.2. Instalación/Desinstalación del software MAGB2</li> <li>14.3. Sección de servicio</li> <li>15. Actualización de FW</li> <li>16. Oldina de Servicio</li> </ul>                                                                                                    | 22<br>23<br>24<br>25<br>26<br>26<br>27<br>28<br>29<br>30<br>31<br>32<br>33<br>34<br>37<br>38<br>40<br>42<br>43<br>44<br>45<br>45<br>45<br>45<br>45<br>45<br>49<br>49             |
| 9.3. Módulo 4-20mA.<br>9.4. Módulo NB-IOT.<br>9.5. Módulo LoRa.<br>10. Menú<br>11. MODBUS<br>11.1. General Modbus RTU<br>11.2. Puesta en marcha.<br>11.3. Registros de espera Modbus<br>11.4. Contraseña.<br>11.5. Medición a tiempo real - Integrador.<br>11.6. Medición a tiempo real - Integrador.<br>11.6. Medición a tiempo real - Float.<br>11.7. Información.<br>11.8. Pantalla.<br>11.9. Configuración de Usuario.<br>11.10. Medidas Externas<br>11.11. Configuración del Servicio<br>11.12. Configuración del Servicio<br>11.13. Configuración del Servicio<br>11.14. Autorizar.<br>12. Registrador de datos.<br>13. Backup interno<br>13.1. Gaurdado automático de datos.<br>13. Gaurdado automático de datos.<br>14.1. Requisitos del sistema<br>14.2. Instalación/Desinstalación del software MAGB2<br>14.3. Sección de Servicio<br>15. Actualización de FW.<br>16. OIML R49:2013.                                                                                                    | 22<br>23<br>24<br>25<br>26<br>26<br>27<br>28<br>29<br>30<br>31<br>32<br>33<br>34<br>33<br>34<br>40<br>42<br>43<br>44<br>44<br>45<br>45<br>45<br>45<br>45                         |
| 9.3. Módulo 4-20mA.<br>9.4. Módulo NB-IOT                                                                                                    | 22<br>23<br>24<br>25<br>26<br>26<br>27<br>28<br>29<br>30<br>31<br>32<br>33<br>34<br>33<br>34<br>37<br>38<br>40<br>42<br>43<br>44<br>44<br>45<br>45<br>45<br>45<br>45<br>50<br>50 |
| <ul> <li>9.3. Módulo 4-20mA.</li> <li>9.4. Módulo NB-IOT</li> <li>9.5. Módulo LoRa.</li> <li>10. Menú</li> <li>11. MODBUS</li> <li>11.1. General Modbus RTU</li> <li>11.2. Puesta en marcha</li> <li>11.3. Registros de espera Modbus</li> <li>11.4. Contraseña.</li> <li>11.5. Medición a tiempo real - Integrador</li> <li>11.6. Medición a tiempo real - Float.</li> <li>11.7. Información.</li> <li>11.8. Pantalla</li> <li>11.9. Configuración del Usuario.</li> <li>11.10. Medicias Externas</li> <li>11.11. Configuración del Servicio</li> <li>11.12. Configuración del Servicio</li> <li>11.13. Configuración del Servicio</li> <li>11.14. Autorizar.</li> <li>12. Registrador de datos.</li> <li>13. Backup interno</li> <li>13. Gaurdado automático de datos.</li> <li>14. MAGB2 SW.</li> <li>14.1. Requisitos del sistema</li> <li>14.2. Instalación/Desinstalación del software MAGB2</li> <li>14.3. Sección de servicio</li> <li>15. Actualización de FW</li> <li>16. OIML R49:2013.</li> <li>17. Selección de revestimiento y electrodos.</li> <li>18. Dimensiones del Caudalímetro.</li> </ul> | 22<br>23<br>24<br>25<br>26<br>26<br>27<br>28<br>29<br>30<br>31<br>32<br>33<br>34<br>33<br>34<br>40<br>42<br>43<br>44<br>44<br>45<br>45<br>45<br>45<br>45<br>50<br>51<br>51<br>51 |

| 19. Como pedir su MAGB2                     | .54 |
|---------------------------------------------|-----|
| 20. Tabla de códigos de error MAGB2         | 55  |
| 21. Compatibilidad de versiones de firmware | 56  |
| 22. Apéndice                                | .57 |
| 22.1. Requisitos CE y Conformidad           | .57 |
| 22.2. Garantía                              | 57  |
| 22.3. Contacto                              | 57  |

# 1. Introducción

#### 1.1. Principio de Funcionamiento

La medición se basa en el principio de la Ley de Faraday sobre la inducción electromagnética, en la que se induce un voltaje eléctrico en un cuerpo eléctricamente conductor que se mueve en un campo magnético. El líquido fluye en la tubería en la dirección del campo magnético. El líquido con una cierta mínima conductividad eléctrica, inducen un voltaje que es detectado por dos electrodos posicionados en un ángulo de 90 grados desde el campo magnético y la dirección del caudal.

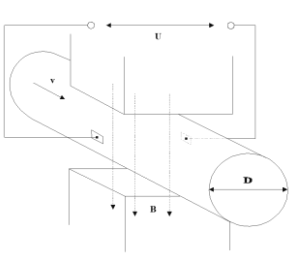

| Conductividad mínima del | >20 μs / cm para agua fría desmineralizada. |  |
|--------------------------|---------------------------------------------|--|
| líquido                  | >5 μs / cm para otros líquidos.             |  |
| Velocidad del líquido    | min. 0.1 m / seg, máx. 10 m / seg.          |  |

#### 1.2. Aplicaciones

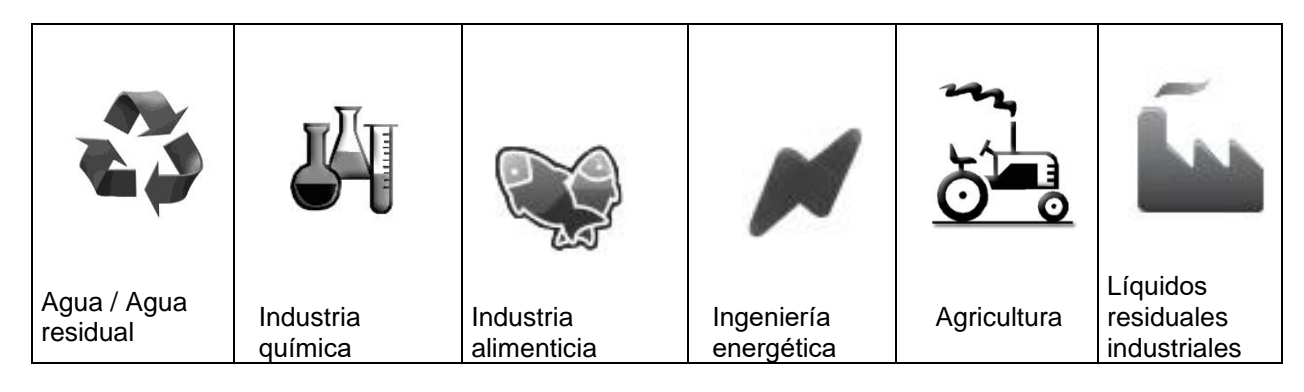

#### 1.3. Instrucciones de Seguridad

Por favor, lea este manual cuidadosamente antes de usar el caudalímetro.

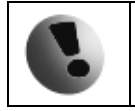

Conserve este manual para futuras referencias. Arkon Flow Systems, s.r.o no se hará responsable de ningún daño causado por el uso inadecuado del caudalímetro o sus accesorios.

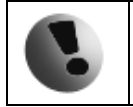

El caudalímetro MAGB2 no está certificado para ser usado en áreas con peligro de explosión.

#### 1.4. Desempaquetar el caudalímetro

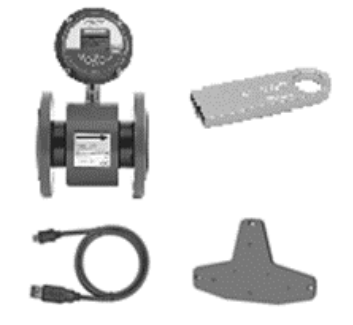

• Cuando desempaquete el caudalímetro de su paquete, asegúrese que el producto no ha sufrido ningún daño durante el transporte.

• Compruebe que el paquete incluye los siguientes elementos, en caso contrario contacte con el vendedor.

- Caudalímetro
- Cables

0

0

0

 $\circ$ 

- CD-ROM + Manual
- Kit de montaje

# 2. Instalación

#### 2.1. Remota o Compacta

Existen dos versiones del caudalímetro MAGB2: La compacta o la remota. La versión compacta tiene el transmisor conectado directamente al cuerpo del sensor. Esta versión no requiere ningún montaje o instalación extra del transmisor.

La versión remota tiene el transmisor separado del sensor. El transmisor se conecta al sensor mediante un cable. La conexión del cable con el sensor está protegida por una caja de conexiones, la cual puede ser sellada al IP68. La entrada del cable en el transmisor es a través de una junta M20x1,5.

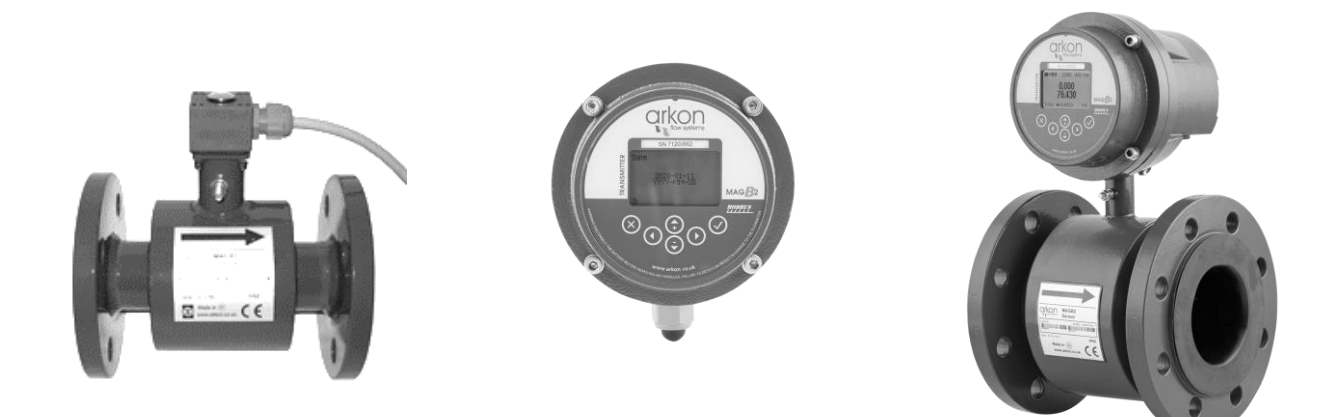

El cable usado para la conexión entre el sensor y el transmisor para la versión remota es de tipo: UNITRONIC® Li2YCY (PiMF), 2x2x0.34

El MAGB2 puede ser utilizado con un máximo de 6 m de cable entre el sensor y el transmisor en la versión remota.

#### 2.2. Instalación del sensor

Las dimensiones del sensor se pueden encontrar en el apartado 18 (página 51).

Una adecuada instalación del sensor es necesaria para el correcto funcionamiento del caudalímetro. Los requisitos mínimos para la instalación del sensor que deberá respetar en todo momento son los siguientes:

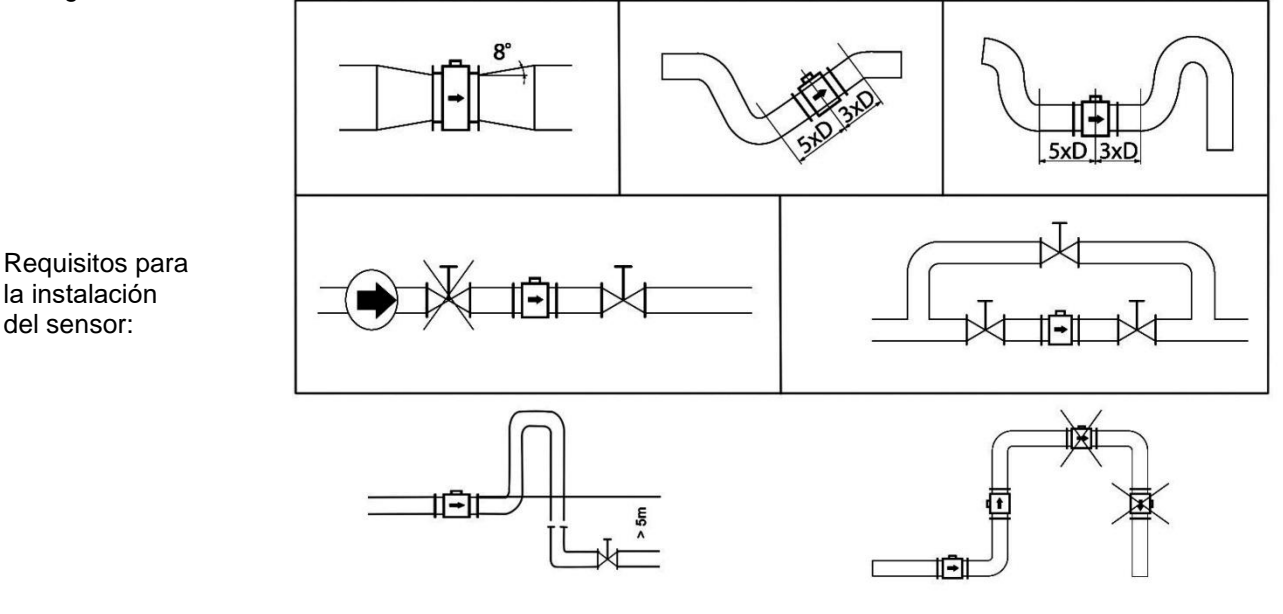

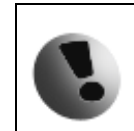

NOTA: 5×D | 3×D requisito NO es necesario para las versiones con cuerpo de sensor de paso reducido. En su lugar, se aplica la condición de instalación U0D0.

Todos los sensores del MAGB2 incluyen dos electrodos de toma de tierra. Estos electrodos son compatibles para instalaciones con tuberías de metal. Sin embargo, para instalaciones con tuberías y tanques de plástico, es absolutamente necesaria la utilización de anillos de toma de tierra que aseguren que la máxima resistencia del sensor a la tierra sea <1 ohm.

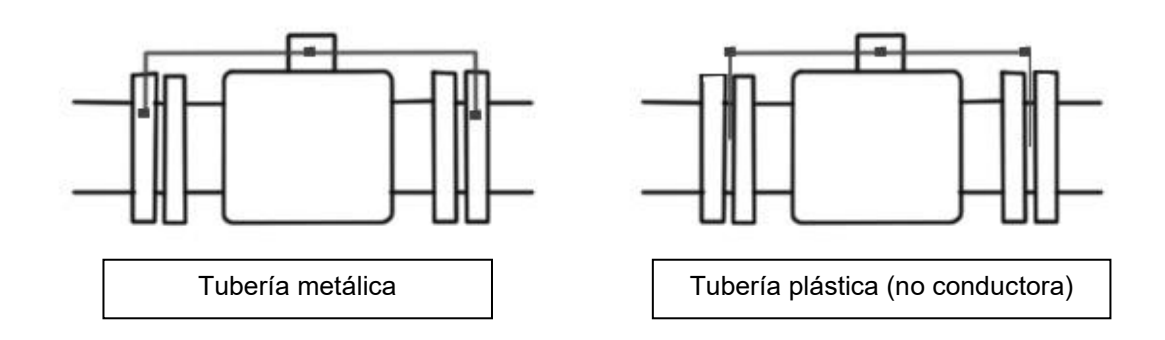

Sensor con anillos de toma de tierra:

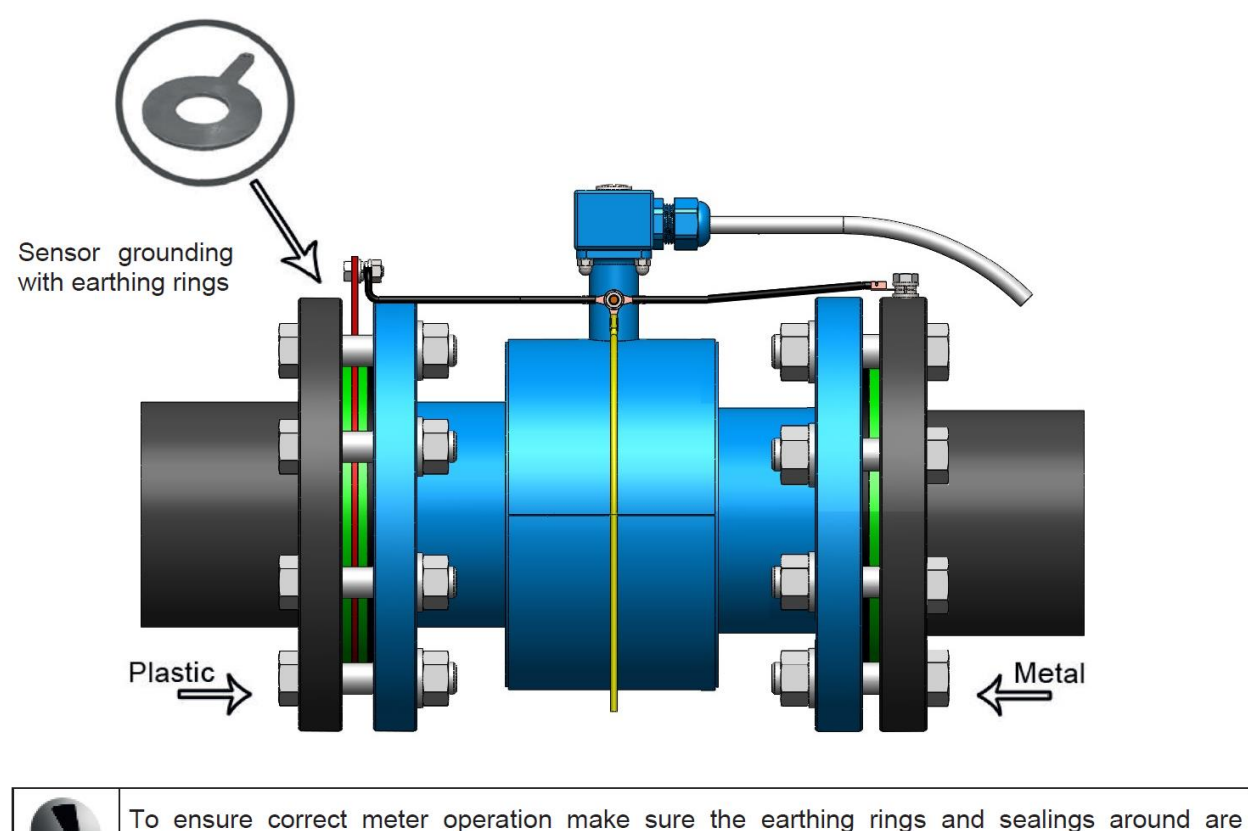

centered.

#### 2.3. Revestimiento seco

Los caudalímetros con revestimiento de caucho endurecido pueden mostrar lecturas incorrectas durante los primeros 2-3 días después de la instalación. Esto se debe a que el revestimiento se seca, lo que produce pequeños cambios en su forma y tamaño. Estos cambios, en efecto, afectan a la precisión de la lectura ya que los caudalímetros se calibran con el revestimiento mojado para reproducir las condiciones en las que van a trabajar. Simplemente manteniendo mojado el revestimiento, este problema se resolverá en 2-3 días al adoptar el revestimiento la forma mojada como cuando fue calibrado (no se requiere ninguna otra acción).

#### 2.4. Instalación del transmisor

En la versión compacta, el transmisor no necesitará ninguna instalación adicional y se entrega preparado para su uso.

En la versión remota, deberá seguir los siguientes pasos para su instalación:

• Montar el transmisor en la pared, panel o carril DIN.

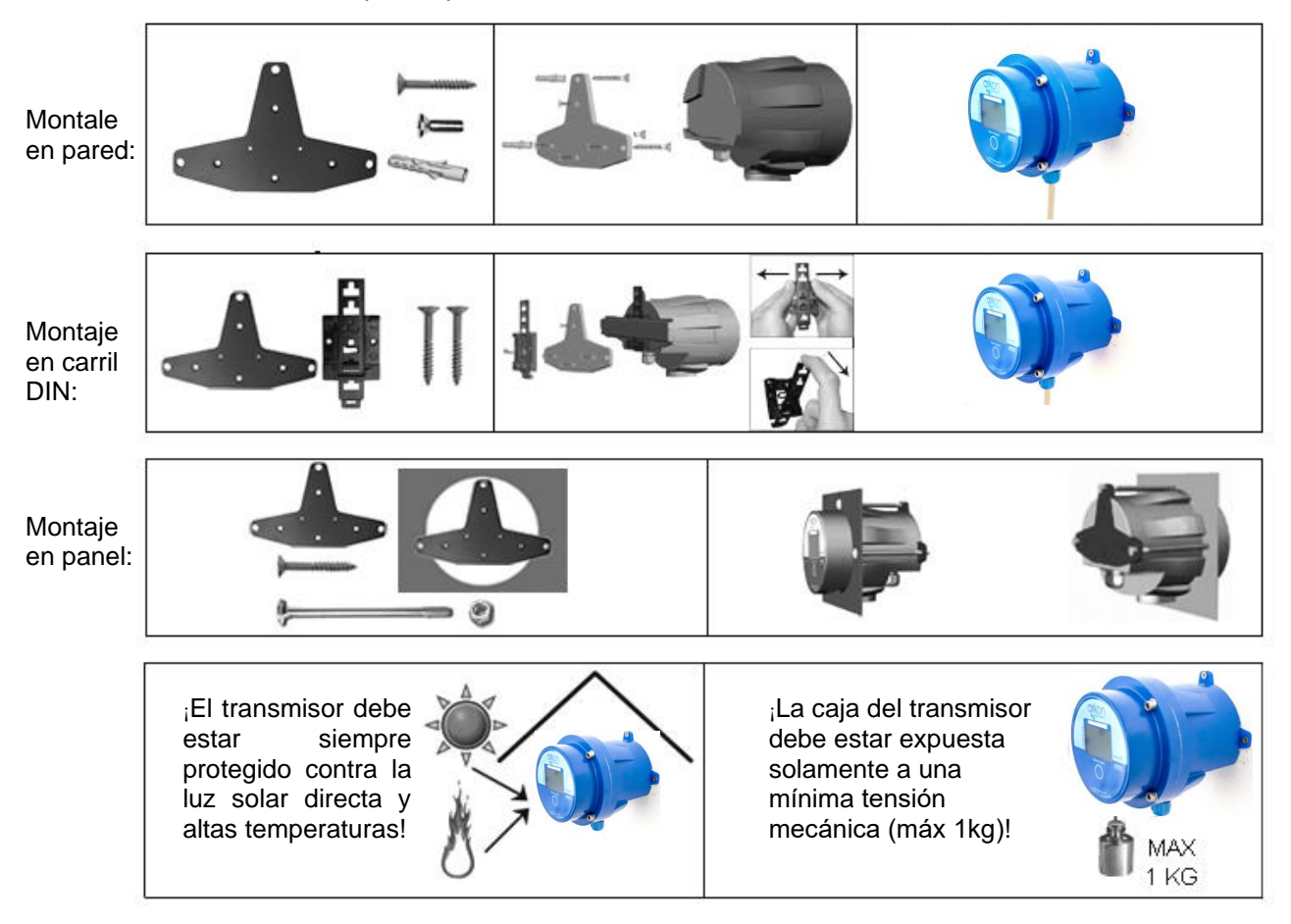

Conectar el transmisor al cable de señal del sensor.
 Para ello, primero quitar los cuatro tornillos usando la "llave allen" número 5 incluida en el pedido.

• Una vez abierto el transmisor, introducir el cable de señal a través de la junta situada en la parte inferior de la caja del transmisor. Conectar el conector que está al final del cable de señal a la placa base del transmisor.

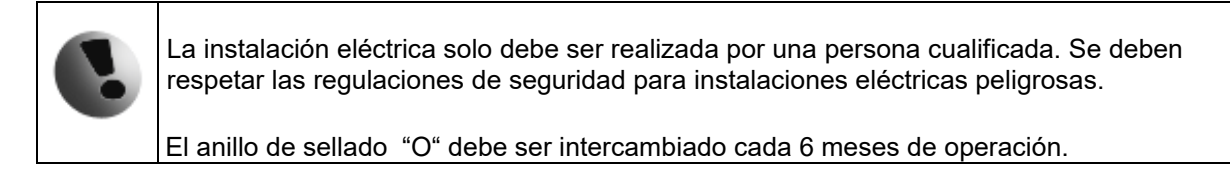

• Configurar el transmisor para su uso.

Ahora el caudalímetro está listo para su uso o para proceder a los ajustes. Por ejemplo:

- Configurar la unidad de medida del caudal mostrado, por ejemplo: m3/hr.
- Configurar la unidad de volumen mostrada, por ejemplo: m3. Tenga en cuenta que para todos los contadores de volumen se usará la misma unidad.

#### 2.5. Conexión del cableado

El siguiente diagrama presenta las conexiones de los cables entre el sensor y el transmisor.

#### 2.5.1 La versión compacta

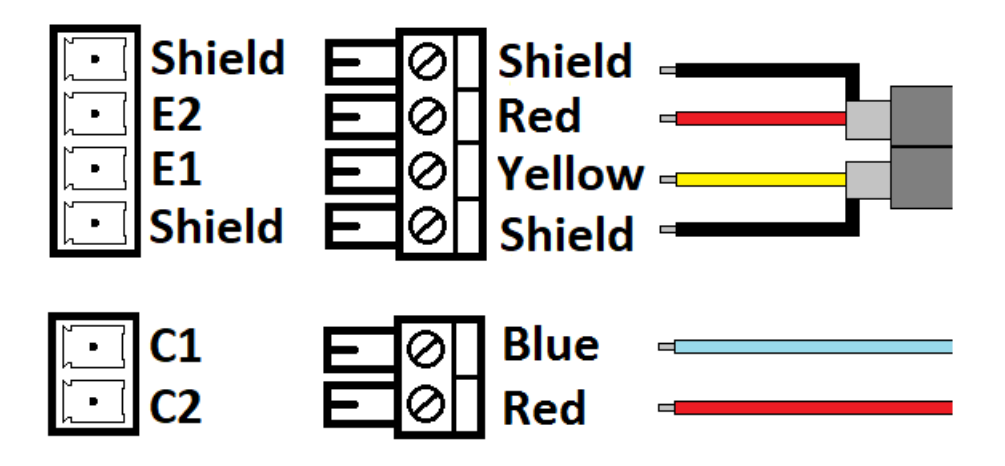

Nota: mantenga la parte sin blindaje del cable del electrodo lo más corta posible.

#### 2.5.2 La versión remota

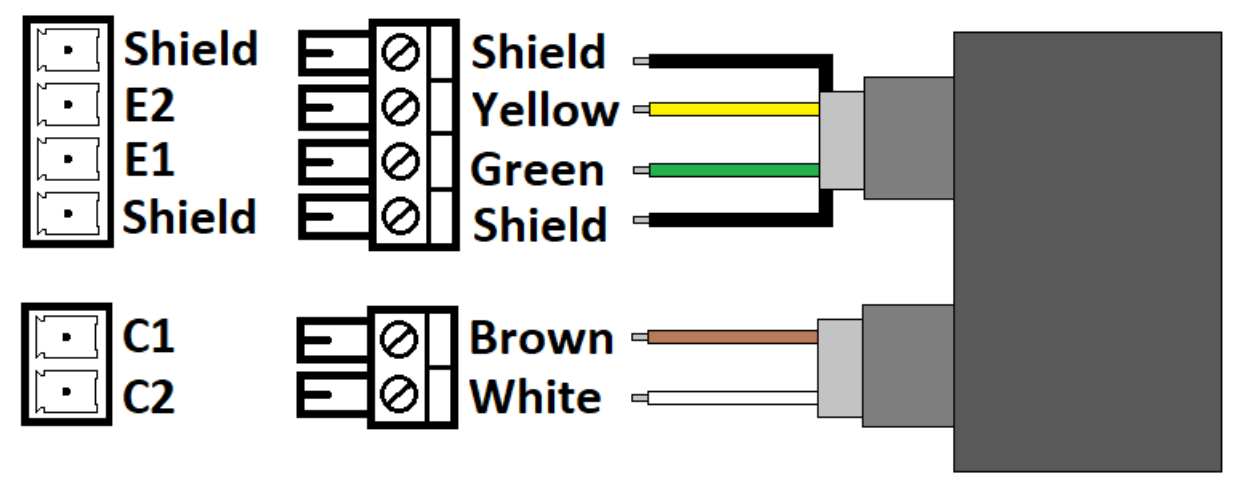

Cable recomendado: Li2YCY 2 x 2 x 0.34 PiMF.

Nota: mantenga la parte sin blindaje del cable del electrodo lo más corta posible.

#### 2.6 Resumén de conexiónes

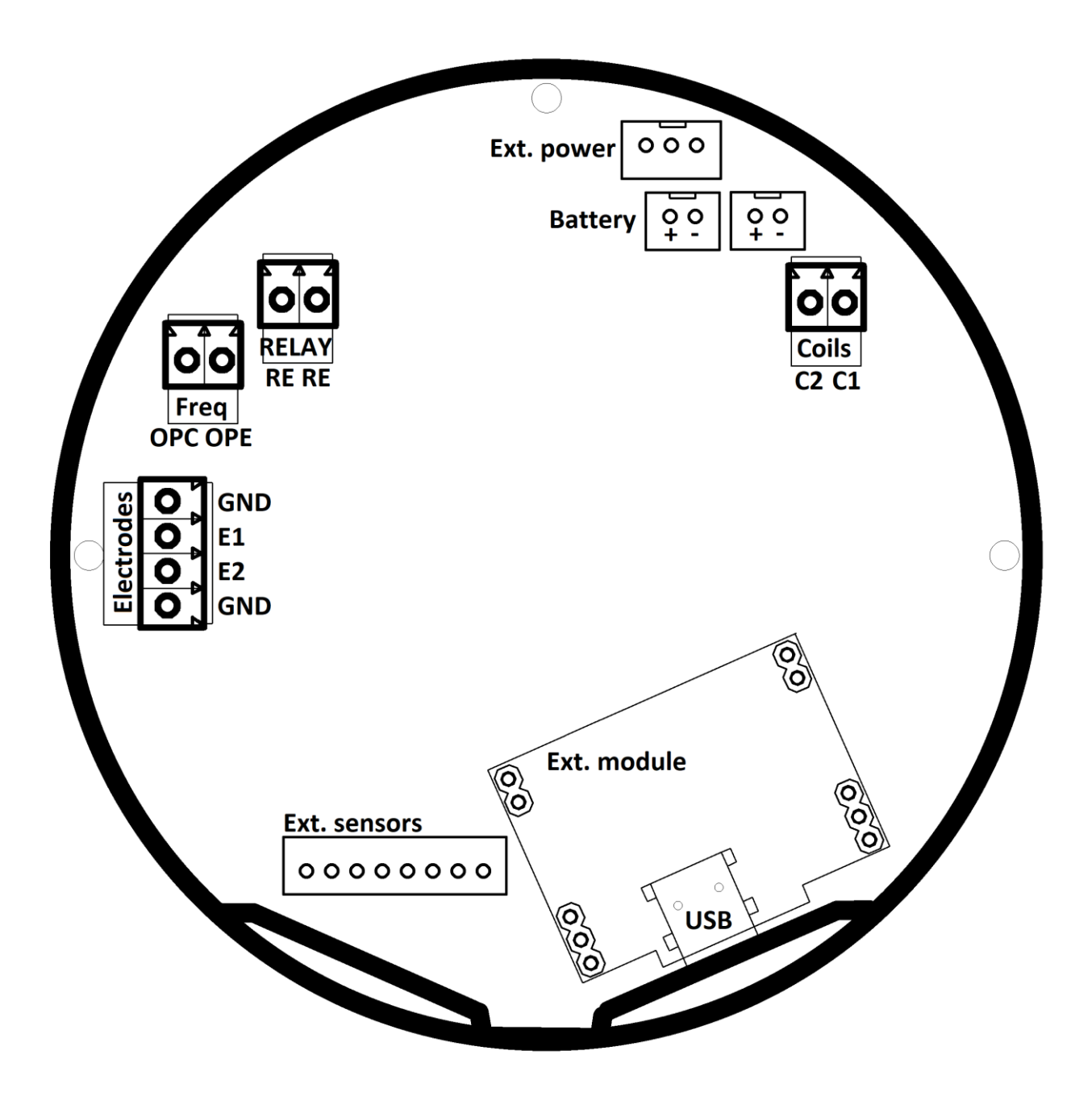

# 3. Transmisor MAGB2

El transmisor MAGB2 es el elemento principal del caudalímetro. Consiste en la placa base del MAGB1, la pantalla gráfica, los botones táctiles y la carcasa. A través de la pantalla y con la ayuda de los botones táctiles usted podrá ver el flujo y los cambios entre los totalizadores. Los símbolos que se muestran a continuación se emplean en el manual y en la pantalla del caudalímetro.

#### 3.1. Pantalla principal

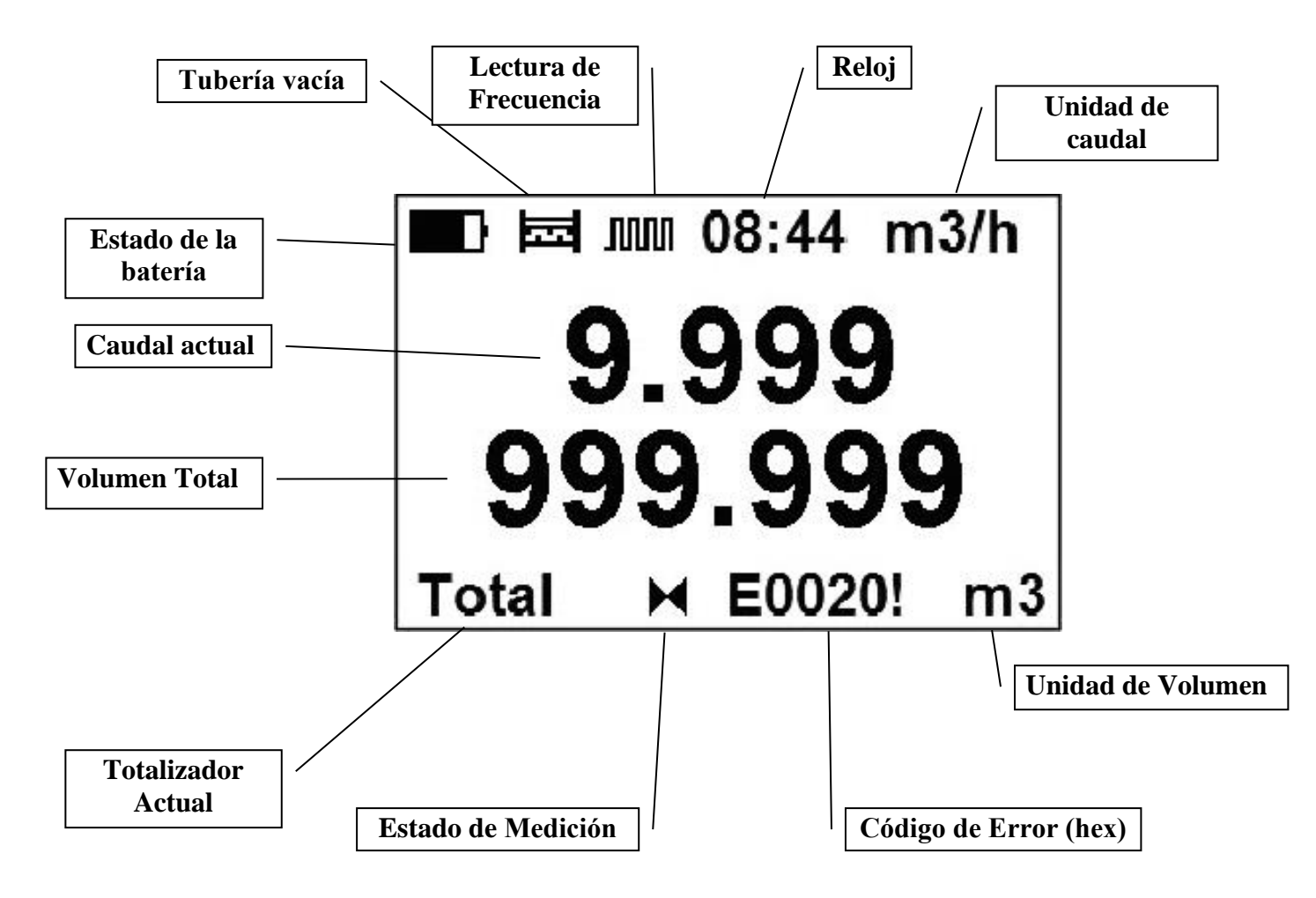

#### Pantalla de posibles funciones secundarias:

#### Volumen Total

Es el contador de volumen total, la suma de todos los caudales del historial para un caudalímetro en particular. No es posible poner a cero el totalizador, se precisa una contraseña de fábrica. Este totalizador no tiene en cuenta la dirección del caudal: el caudal negativo se calcula de la misma forma que el caudal positivo.

#### Volumen Positivo Total (+)

Este contador solamente contabiliza el caudal positivo, que es el que fluye en la dirección principal del caudalímetro. En el caso de que el caudal sea 0 o fluya en la dirección opuesta (negativo), la cifra del contador permanecerá igual.

#### Volumen Negativo Total (-)

Este contador funciona de la misma forma que el contador de volumen positive pero en la dirección contraria. En el caso de que el caudal sea 0 o fluya en la designada dirección positiva, la cifra del contador permanecerá igual.

#### Volumen Auxiliar (Aux)

Es un segundo contador de volumen total. Funciona de la misma forma que el Volumen Positivo Total, con la única diferencia de que puede ser reajustado a cero en cualquier momento con una contraseña de usuario.

Usted podrá hacer un seguimiento del ciclo real de la batería, a través de estas 5 pantallas de indicación, pulsando el botón del transmisor.

#### Fecha

Muestra la fecha real establecida en el medidor.

#### Salida de frecuencia (FOUT)

Muestra la frecuencia real en la salida.

#### Lectura de temperatura externa (XTemp)

Muestra la temperatura real usando un sensor de temperatura externo.

#### Lectura de presión externa (XPress)

Muestra la presión real usando un sensor de presión externo.

#### Velocidad

Muestra la velocidad calculada a partir del flujo real y el DN establecido

| Símbolo | Capacidad de la batería |
|---------|-------------------------|
|         | 100 % - 80 %            |
|         | 80 % - 60 %             |
|         | 60 % - 40 %             |
|         | 40 % - 20 %             |
|         | < 20%                   |

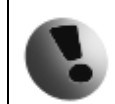

Si la capacidad de la batería en la pantalla aparece entre el 20% - 40%, recomendamos que se reemplace la batería en uso por una batería nueva.

| Símbolo    | Función                                                                                                    |
|------------|----------------------------------------------------------------------------------------------------|
|            | Ingresar                                                                                                    |
| ×          | Escapar                                                                                                    |
| ÷          | Atrás                                                                                                    |
|            | Abajo                                                                                                    |
|            | Arriba                                                                                                    |
| c          | Izquierda                                                                                                    |
| Ð          | Derecha                                                                                                    |
| D          | Modo de simulación de flujo                                                                                                    |
| <b>↓</b> ↓ | Menú de selección                                                                                                    |
| н          | Parada de medida: Si la pantalla indica este símbolo, los totalizadores no son incrementales.                                                                                                    |
| *          | Ejecución de medición: Ejecución del medidor de flujo, los totalizadores son incrementales.                                                                                                    |
| лл         | <b>Función de excitación rápida</b> : Este icono indica una frecuencia máxima de excitación (6,25 Hz). Esta opción está disponible si enciende la función en el menú de usuario y presiona el botón durante más de 5 segundos. Los siguientes 5 minutos estarán en excitación rápida y luego volverán a la configuración anterior. |

|    | ¡Este ajuste es consumible por batería! |
|----|-----------------------------------------|
| т  | RS485 módulo conectado                  |
| 50 | GPRS módulo conectado                   |
| ω  | Excitación fallida                      |
| 0ŝ | 4-20mA módulo conectado                 |

# 4. Batería

#### 4.1. Especificaciones de la batería

|                              | Especificaciones eléctricas del pack extendido de 5 baterías          |  |
|------------------------------|-----------------------------------------------------------------------|--|
| Capacidad de voltaje nominal | 3,6V                                                                  |  |
|                              | 75000 mAh                                                             |  |
| Vida estimada de la batería  | Hasta 10 años (dependiendo de la configuración del caudalímetro y las |  |
|                              | condiciones ambientales)                                              |  |
| Rango de Temperatura         | -20 – 70°C                                                            |  |
| Dimensiones                  | anchura = 99 mm - profundidad = 54 mm - altura = 60 mm                |  |
| Peso                         | 430 g                                                                 |  |

NOTA: Las especificaciones mencionadas anteriormente están relacionadas solamente con el pack de baterías Arkon. Solamente podemos garantizar el uso de las baterías originales Arkon. Puede hacerse un pedido de un nuevo paquete de baterías a Arkon.

#### 4.2. Vida de la Batería

El tiempo de operación de la batería depende de la temperatura ambiental, otras condiciones ambientales y las funciones configuradas en el caudalímetro

| Variación de Frecuencia [Hz]                                                            | 6.25 | 3.125 | 1.5625 | 1/5 | 1/15 | 1/30 | 1/60 |
|-----------------------------------------------------------------------------------------|------|-------|--------|-----|------|------|------|
| Tiempo medio de operación de la<br>batería (meses) de un pack estándar<br>de 5 baterías | 6    | 12    | 22     | 96  | 120  | 150  | 150  |

Configuración que afecta negativamente la duración de la batería:

- Communicación USB
- Communicación RS485
- La pantalla y/o la luz de fondo encendidas
- Frecuencia o relé ajustado a Pulso de volumen
- Communicación GPRS
- Salida de 4-20mA
- Entradas de medidas externas
- Modo de excitación rápido

#### 4.3. Cambio de batería

Si el indicador de la batería indica una capacidad baja de batería, retire la batería siguiendo los siguientes pasos:

- Desconecte el pack viejo de baterías, retírelo y reinstale el nuevo pack.
- Active en el menú SERVICIO Capacidad de la batería con 75000mAh y Fecha de cambio de batería con fecha real del cambio de batería.

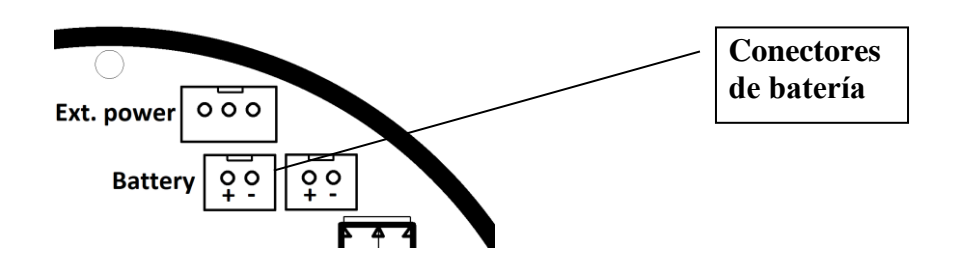

#### 4.4. Alimentación externa

La unidad está preparada para ser alimentada desde una fuente de alimentación externa.

# 5. Salida de Frecuencia

Al tratarse de una salida analógica, el MAGB2 posee una salida de pulsos configurable para la detención de errores o dependencia de caudal. La salida está galvánicamente aislada con la siguiente conexión. Se utiliza por calibración, también se puede utilizar como indicador de caudal para unidades PLC.

Conexión:

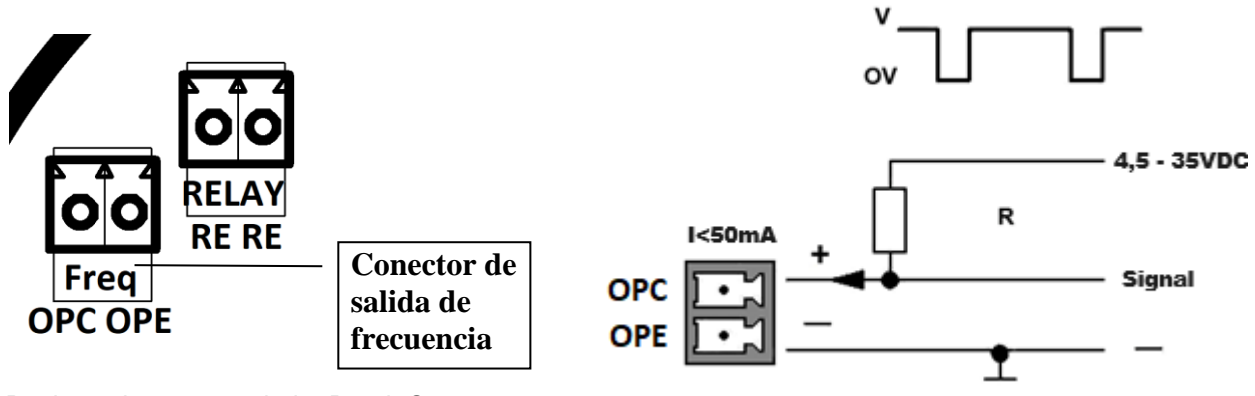

Resistencia recomendada: R=1 k Ω

La salida puede configurarse como:

#### 0) Desactivada (OFF) (default)

1) SALIDA DE FRECUENCIA - la salida genera frecuencia del flujo real. El usuario establece el flujo en una señal de 1000 Hz. Entonces la frecuencia es proporcional al caudal. El consumo de corriente de la batería es mayor si elige esta opción. Esta configuración de salida se utiliza para la calibración del caudalímetro, en los casos cuando quiere transferir la información sobre el caudal real. La salida funciona solo cuando la pantalla del medidor de flujo está encendida, cuando el medidor NO está en el modo de reposo entre las excitaciones.

2) VOLUMEN DE PULSO - la salida genera pulsos basados del volumen que ha pasado por el sensor (se puede configurar la latitud del pulso). El consumo de corriente de la batería es mayor si elige esta opción. La resolución mínima es de 1 ml. Esta salida se utiliza para contadores de volumen externos y registradores de datos externos. Los pulsos se emiten en grupos al final de cada excitación para ahorrar tiempo de batería. Funciona también en modo de suspensión cuando la pantalla está apagada.

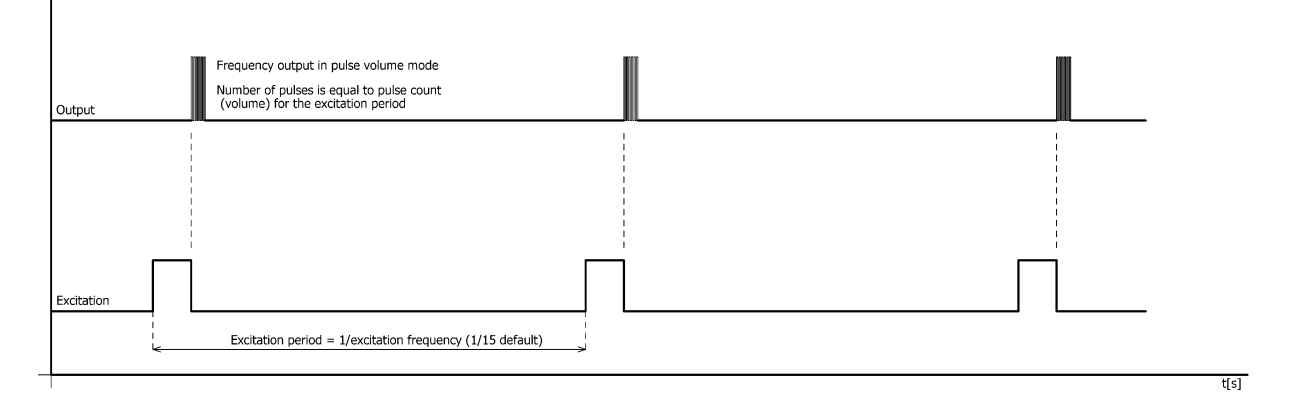

#### Ejemplo:

la excitación es de 1/15 Hz, salida de frecuencia en modo de volumen de pulso, configurada para 1 litro por pulso. El caudal es de aprox. 10m3/h (2.778l/s).

El medidor de flujo emitirá cada 15 segundos un conjunto de 41 pulsos, lo que equivale a 41 litros de líquido que pasaron por el medidor.

3) VOLUMEN DE PULSO - la salida genera pulsos basados del volumen que ha pasado por el sensor (se puede configurar la latitud del pulso). El consumo de corriente de la batería es mayor si elige esta opción. La resolución mínima es de 1 ml. Esta salida se utiliza para contadores de volumen externos y registradores de datos externos.

# 6. Salida de Relé

Como segunda salida analógica, MAGB2 tiene una salida de relé de enclavamiento configurable para detección de errores o dependiente del flujo. Esta salida se utiliza para información de estado o volumétrica. La salida es un contacto seco aislado galvánicamente.

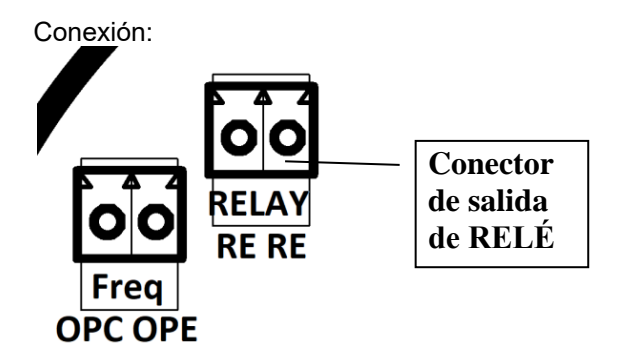

La salida se puede configurar a:

- 1) Desactivada (OFF) (default)
- 2) FLUJO + salida ON, para cualquier flujo positivo
- 3) FLUJO salida ON, para cualquier flujo negativo
- 4) Salida **ERROR** ON, para cualquier error identificado por el dispositivo
- 5) Salida AIR DETECT ON, durante la detección de aire (tubo vacío)
- 6) Salida FIJA ON, señal de estado fijo
- 7) ON IN salida ON, si el flujo real está dentro del rango dado con histéresis (se puede configurar en Flujo comparador Flujo 1, Flujo 2, Histéresis 1 e Histéresis

8) Salida ON OUT ON, si el flujo real está fuera del rango dado con histéresis (se puede configurar en Flujo comparador - Flujo 1, Flujo 2, Histéresis 1 e Histéresis 2)

9) ON > Salida Flujo 1 ON, si el caudal real es mayor que el valor configurado como Flow 1 e histéresis (se puede configurar en Comparator Flow – Flow 1, Hysteresis 1)

**10) ON < Flujo 1** salida ON, si el flujo real es menor que el valor establecido como Flujo 1 e histéresis (se puede configurar en Flujo comparador - Flujo 1, Histéresis 1)

**11) PULSO DE VOLUMEN** la salida genera un pulso cuando el volumen preestablecido ha pasado el sensor (se puede configurar el ancho del pulso). El consumo de corriente de la batería es mayor si elige esta opción. La resolución mínima es de 1m3.

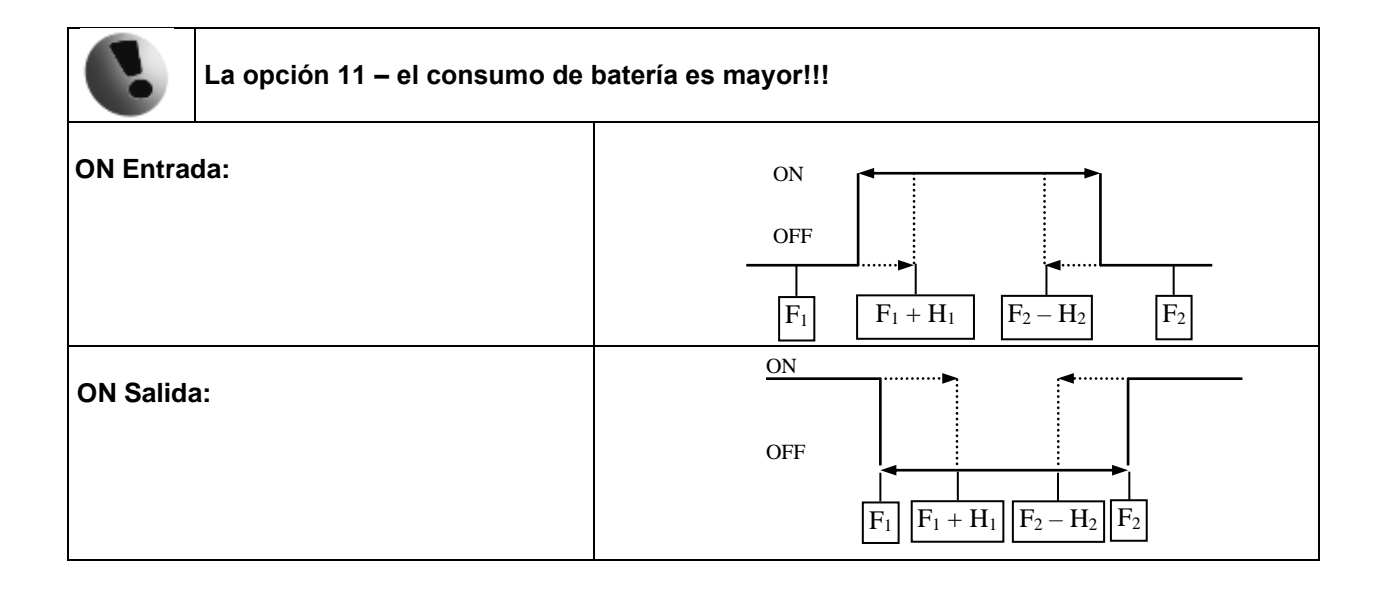

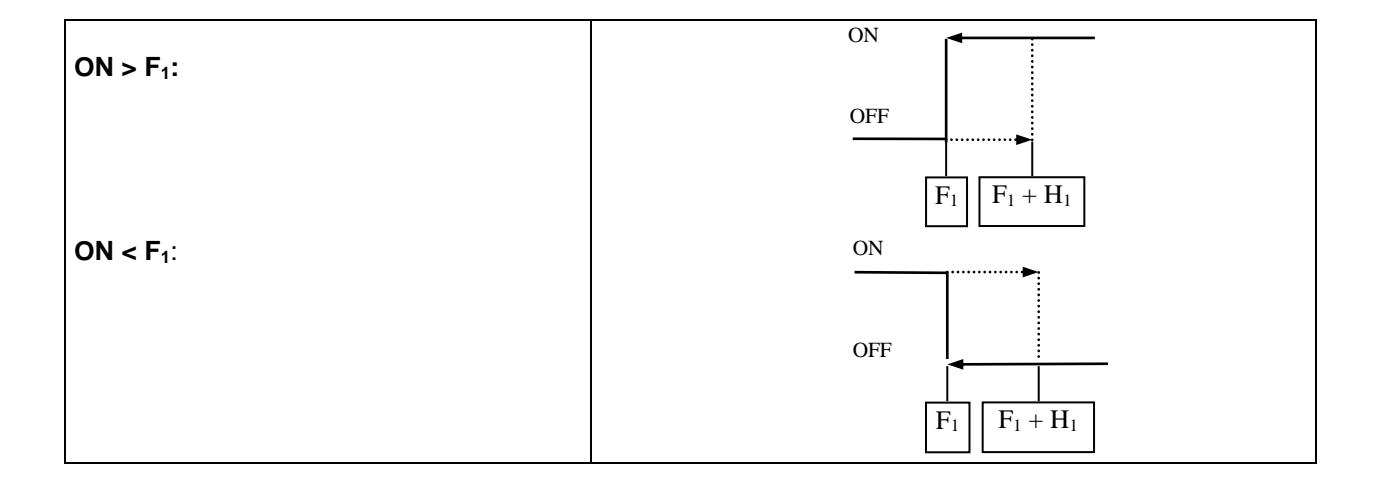

# 7. USB communication

La manera fácil de como configurar y leer el medidor de flujo es a través de la interfaz USB. Después de conectar el cable mini-USB estándar a la computadora, los controladores se instalarán automáticamente y el medidor de flujo aparecerá en la computadora como un puerto COM virtual. Por lo tanto, es posible utilizar el software de comunicación Arkon o utilizar su propio software SCADA. El protocolo de comunicación es Modbus RTU sobre puerto serie. La conexión USB también se usa para la descarga del registrador de datos. El tamaño máximo de datos es 64B (alrededor de 14 direcciones MODBUS a la vez)

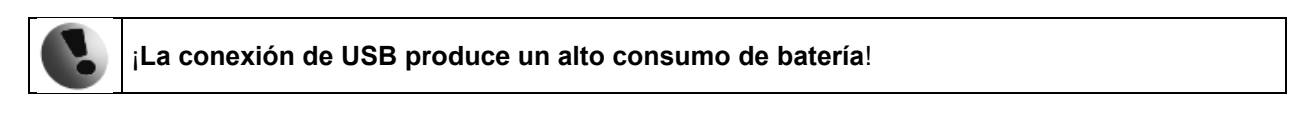

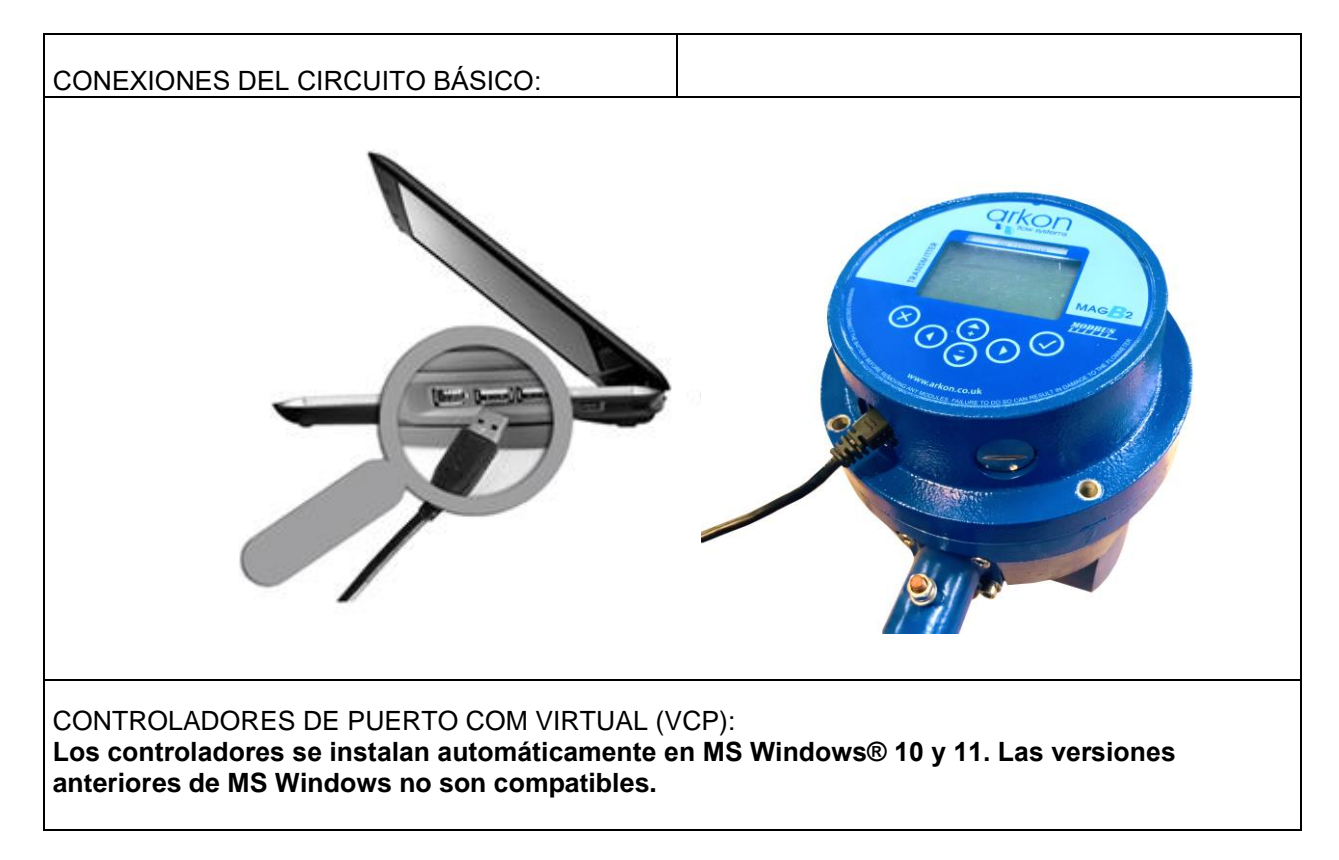

# 8. Medidas exteriores

Se pueden conectar dos sensores diferentes al caudalímetro MAGB2: temperatura de baja potencia y/o sensor de presión de baja potencia. La herramienta necesaria es un destornillador de cabeza plana de 2 mm.

#### 8.1. Sensor de temperature externo

Se utiliza un sensor de temperatura inteligente especial de baja potencia.

| Especificación:          |                      |
|--------------------------|----------------------|
| Rango                    | -20 - 130°C          |
| Temperatura ambiente     | -20 - 130°C          |
| Fuente de alimentación   | 3,3VDC               |
| Tipo de salida           | Impulso              |
| Precisión                | +-0,5°C              |
| Conexión a proceso       | M20x1,5 macho        |
| Protección de ingreso    | IP67                 |
| Longtitud del cable      | 1 metro              |
| Frequencia de excitación | 1,5; 1/5; 1/15; 1/30 |

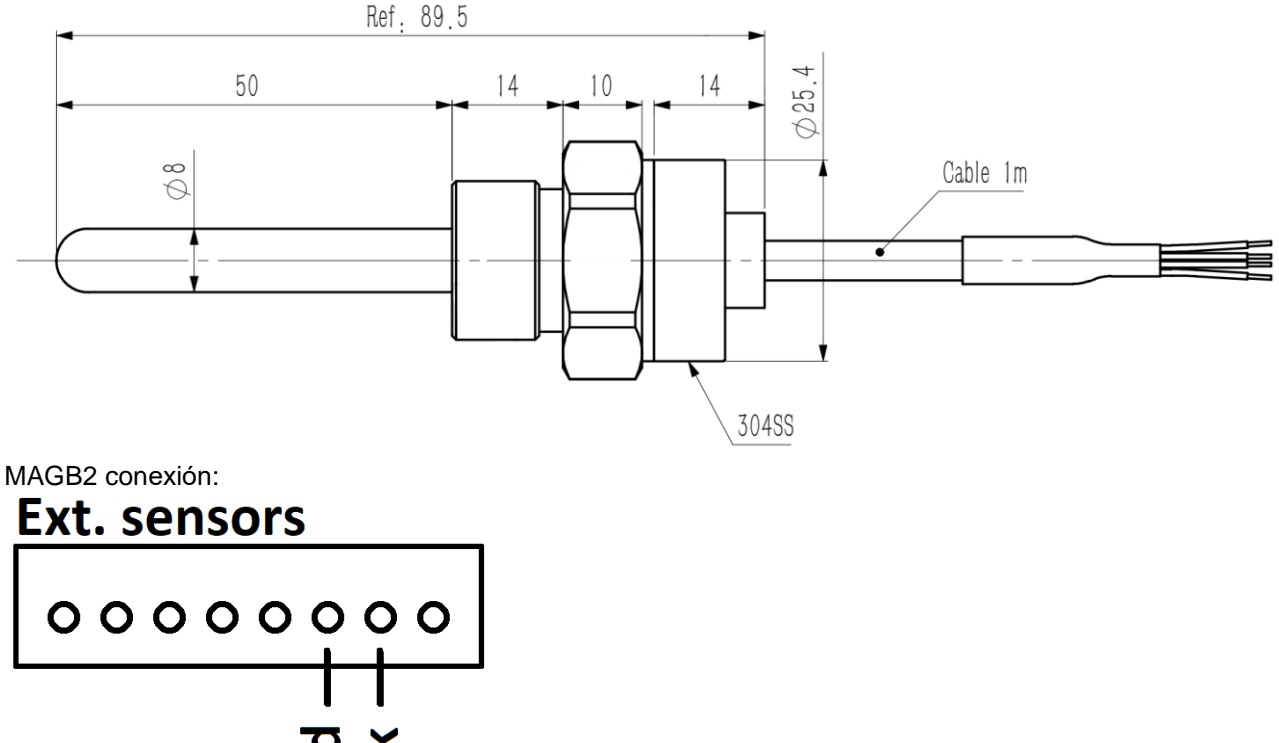

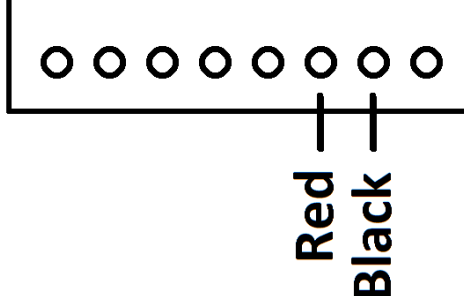

Conexión mecánica:

La precarga es de 20 Nm.

El par de instalación es de 34 Nm.

El par máximo de instalación no puede exceder los 70 Nm.

Sellado: junta tórica D17x2,5, NBR70°

#### 8.2. Sensor de presión externo

Se utiliza un sensor de presión inteligente especial de baja potencia.

| Especificatión:         |                      |
|-------------------------|----------------------|
| Rango                   | 0-20 Bar (0-2MPa)    |
| Temperatura ambiente    | -40 - 125°C          |
| Fuente de alimentación  | 3,3VDC               |
| Tipo de salida          | Digital              |
| Precisión               | +-0,5% FS            |
| Conexión a proceso      | M20x1,5 male         |
| Protección de ingreso   | IP67                 |
| Frecuencia de exitación | 1,5; 1/5; 1/15; 1/30 |

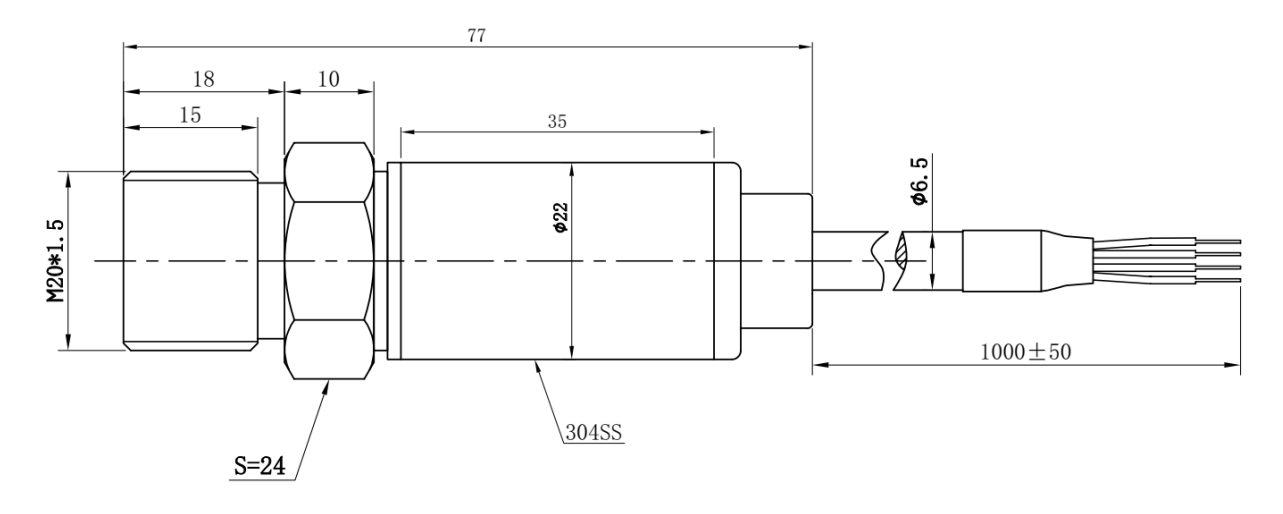

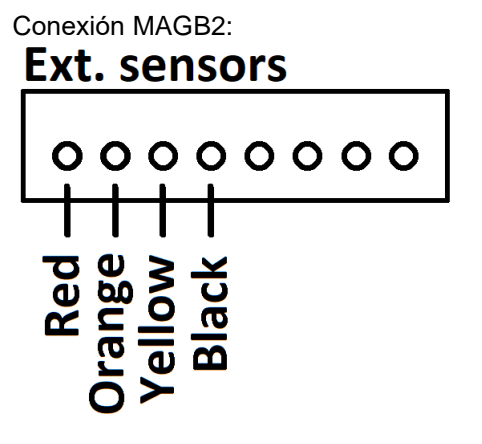

Conexión mecánica: La precarga es de 20Nm. El par de instalación es de 34 Nm. El par máximo de instalación no excede los 70 Nm. Sellado: Anillo O D17x2.5, NBR70°

# 9. Módulos externales

#### 9.1. Módulo RS485

| Nombre del<br>Módulo: | Símbolo: | Código de Pedido:      |
|-----------------------|----------|------------------------|
| MAGB2 RS485           | RS 485   | *****485I<br>*****485N |

#### APPLICACIONES

| Automatización Industrial, Control de Procesos Industriales, Periférico - PC y Terminal. |                    |                                                     |  |
|------------------------------------------------------------------------------------------|--------------------|-----------------------------------------------------|--|
|                                                                                          |                    |                                                     |  |
| Especificaciones Eléctricas:                                                             |                    |                                                     |  |
| VCC de Tierra                                                                            | 3.3-5 VDC          |                                                     |  |
| RS485I                                                                                   | Versión aislada    | El módulo necesita tensión externa para su          |  |
|                                                                                          | (estándar)         | funcionamiento. 3,3-5VDC aplicado en terminales VCC |  |
|                                                                                          |                    | y GND. Consumo de energía externa 1-3mA.            |  |
| Aislamiento                                                                              | 3750Vrms           |                                                     |  |
| RS485N                                                                                   | Versión no aislada | El módulo está conectado galvánicamente con MAGB2,  |  |
|                                                                                          | (bajo pedido)      | no requiere alimentación externa.                   |  |
| Velocidad de                                                                             | Máx. 19200 baud/s  |                                                     |  |
| transmission                                                                             |                    |                                                     |  |
| Longitud máxima                                                                          | 30m                |                                                     |  |
| del cable                                                                                |                    |                                                     |  |

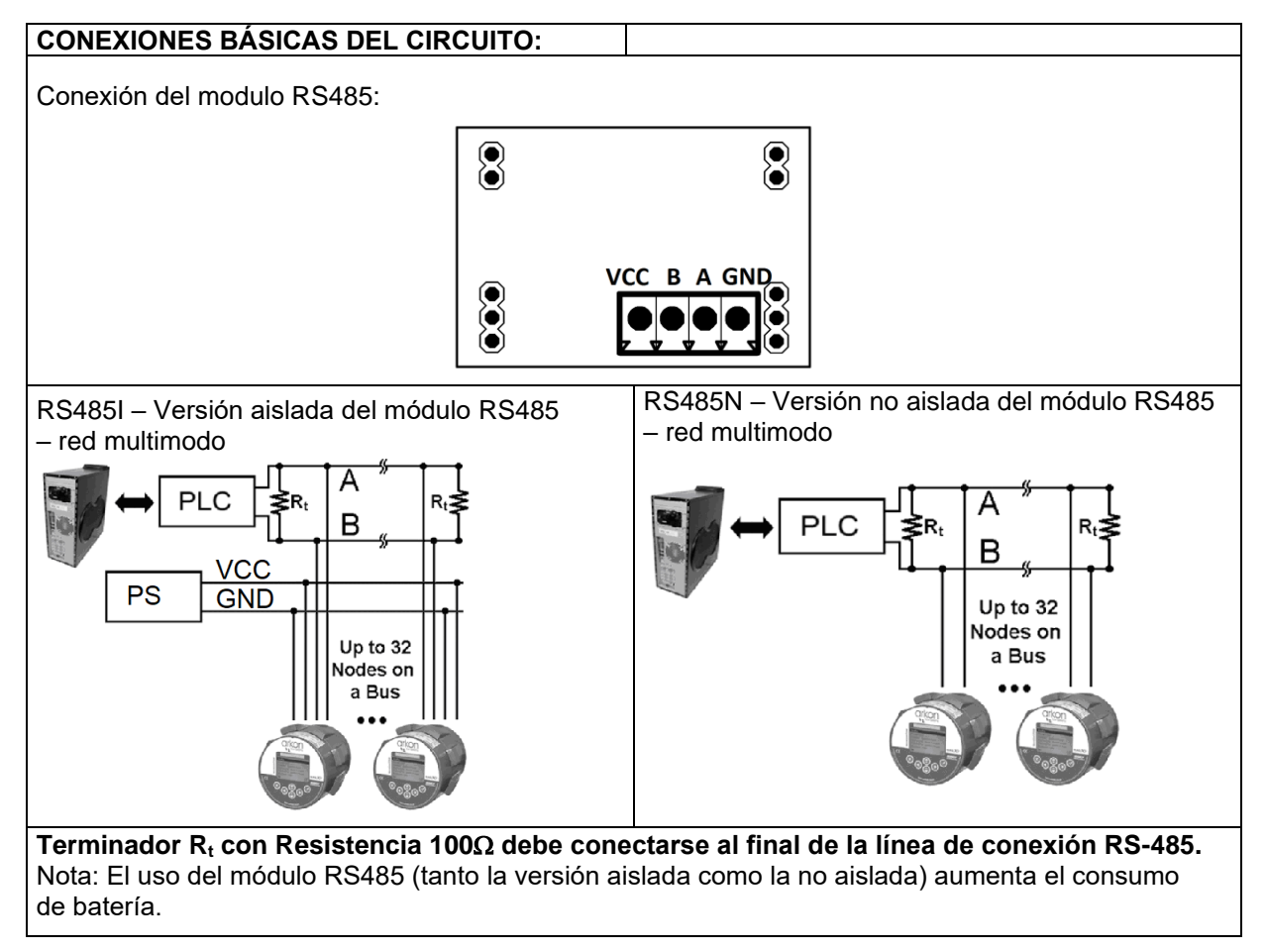

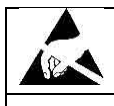

Advertencia: dispositivo sensible a descarga electrostática

La conexión o desconexión de algún módulo debe realizarse con la batería desconectada. El uso del módulo RS485 afectará a la vida de la batería. Es recomendable el uso de un pack de baterías extensibles.

#### 9.2. Módulo 3G/GPRS/GSM

| Nombre del Módulo: | Símbolo: | Código de Pedido: |
|--------------------|----------|-------------------|
| MAGB2 3G/GPRS/GSM  | GPRS     | *****GPRS         |

#### APPLICACIONES:

Monitorización inalámbrica del caudalímetro (Caudal, Registro de datos)

| Especificaciones Especia | ales:                                 |
|--------------------------|---------------------------------------|
| VCC a Tierra             | 3.3 VDC                               |
| Potencia Sup. Corriente  | RMS 400mA, MAX 1500mA                 |
|                          | Batería externa Li-Ion 4400mAh 3,6VDC |
| Tarjeta SIM              | 3.0 / 1.8 V                           |
| Sistemas operativos      | GSM:850MHz/900 MHz/1800 MHz/1900 MHz  |
|                          | LTE-TDD:B38/B40/B41                   |
|                          | LTE-FDD:B1/B3/B5/B7/B8/B20/B28        |
| Rango de temperatura     | -20 – 70°C                            |

#### CONEXIONES BÁSICAS DEL CIRCUITO:

Uso del Módulo de GSM-SMS

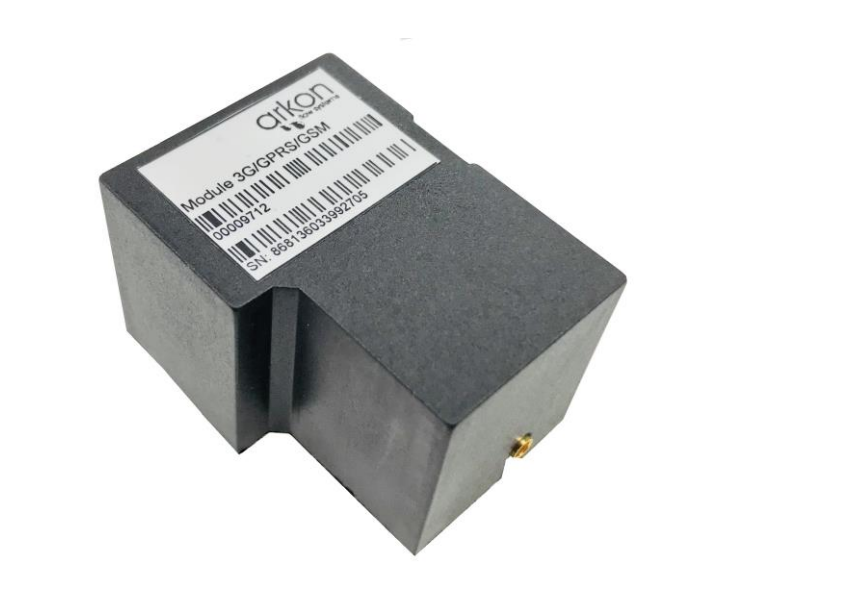

Para más información acerca de la instalación y especificación vea el documento MAGB2 GPR-GSM guía de usuario.

El medidor enviará información de caudal y totalizador en el intervalo de tiempo seleccionado a un máximo de 3 números de teléfono en forma de mensaje SMS y/o paquete GPRS TCP a la dirección IP y el puerto seleccionados.

La configuración de las transferencias de datos y SMS se realiza utilizando el menú especial GPRS en el medidor. El módulo es capaz de enviar información a Arkon.Track. Nota: el uso del módulo GPRS aumenta el consumo de batería.

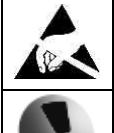

Advertencia: dispositivo sensible a la electricidad estática.

La cor desac

La conexión o desconexión de algún módulo debe realizarse con la red eléctrica desactivada.

#### 9.3. Módulo 4-20mA

| Nombre del Módulo: | Símbolo:        | Código de Pedido: |
|--------------------|-----------------|-------------------|
| MAGB2 4-20mA       | Current<br>Loop | *****4-20mA       |

#### **APPLICACIONES:**

| Automatización Industrial, Control de Procesos Industriales |             |                                        |  |  |
|-------------------------------------------------------------|-------------|----------------------------------------|--|--|
|                                                             |             |                                        |  |  |
| Especificaciones electricas                                 |             |                                        |  |  |
| Modo Pasivo                                                 |             |                                        |  |  |
| VCC                                                         | 8-30VDC     |                                        |  |  |
| Máx. carga                                                  | 30-1000Ohms | * depende de la fuente de alimentación |  |  |
| Rango de temperatura                                        | -20 – 70 °C |                                        |  |  |
| Aislamiento                                                 | 2500Vrms    |                                        |  |  |

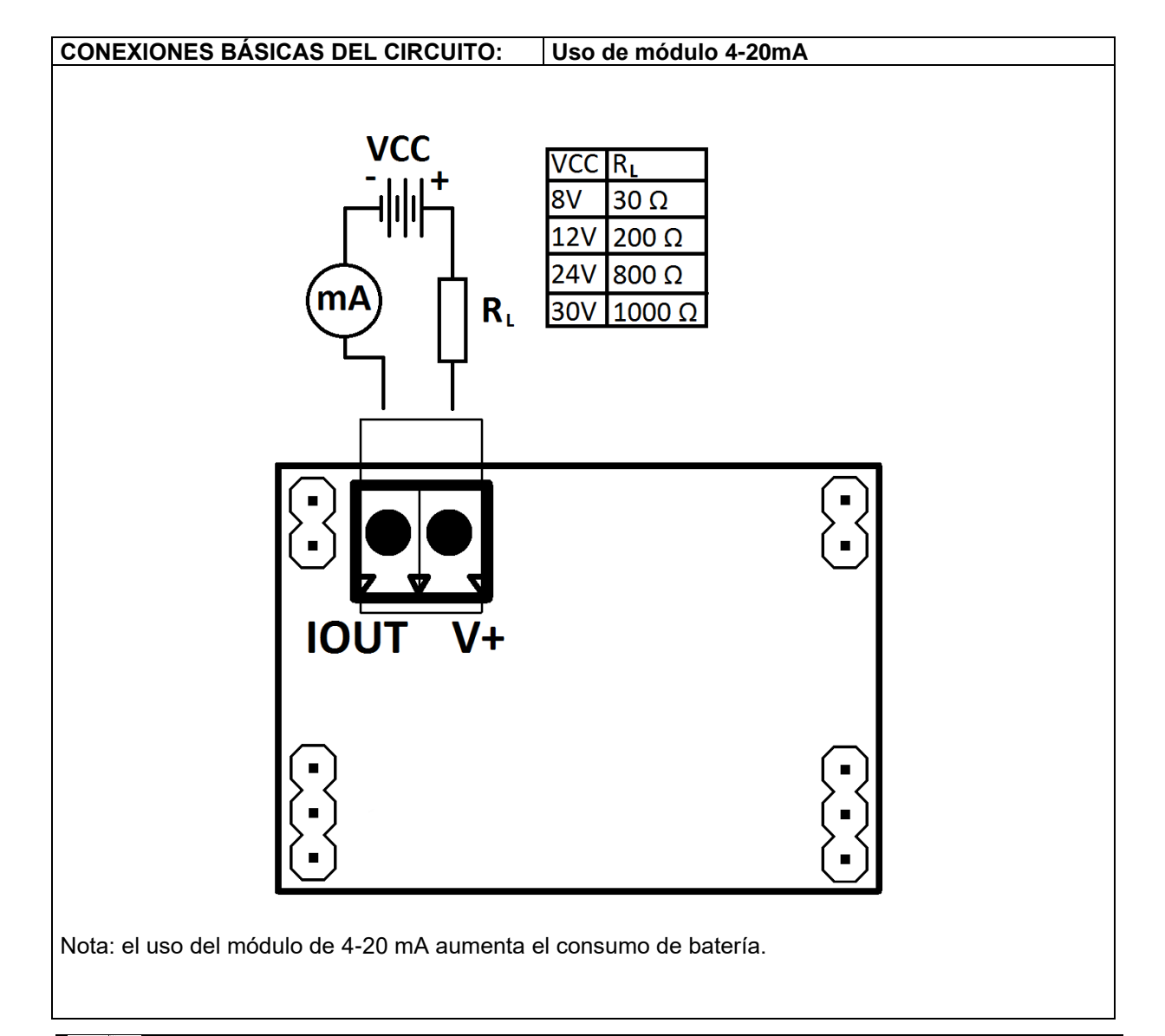

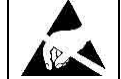

Advertencia: dispositivo sensible a la electricidad estática.

#### 9.4. Módulo NB-IOT

| Nombre del Módulo: | Símbolo: | Código de Pedido: |
|--------------------|----------|-------------------|
| MAGB2 NB-IOT       |          | *****NB           |

| APPLICACIONES:           |                                                                    |  |
|--------------------------|--------------------------------------------------------------------|--|
| Monitoreo inalámbrico de | el caudalímetro, recopilación de datos.                            |  |
|                          |                                                                    |  |
| Especificaciones electr  | ricas                                                              |  |
| Potencia Sup.            | MAX 500mA                                                          |  |
| Corriente                | Batería externa Li-Ion 4400mAh 3,6VDC                              |  |
| Sistemas operativos      | B1/B2/B3/B4/B5/B8/B12/B13/B17/B18/B19/ <b>B20</b> /B25/B26/B28/B66 |  |
| Tarjeta SIM              | 1.8 V                                                              |  |
| Rango de                 | - 20 – 70 °C                                                       |  |
| temperatura              |                                                                    |  |

# CONEXIONES BÁSICAS DEL CIRCUITO: Uso de módulo NB-IOT

Advertencia: dispositivo sensible a la electricidad estática.

#### 9.5. Módulo LoRa

| Nombre del Módulo: | Símbolo: | Código de Pedido: |
|--------------------|----------|-------------------|
| MAGB2 LoRa         |          | *****LoRa         |

| APPLICACIONES:                                                |                                       |  |  |
|---------------------------------------------------------------|---------------------------------------|--|--|
| Monitoreo inalámbrico del caudalímetro, reconilación de datos |                                       |  |  |
|                                                               |                                       |  |  |
| Especificaciones elect                                        | ricas                                 |  |  |
| Potencia Sup.                                                 | Batería externa Li-Ion 4400mAh 3,6VDC |  |  |
| Corriente                                                     | MAX 200mA                             |  |  |
| Sistemas operativos                                           | 868 MHz                               |  |  |
| Potencia de salida                                            | Hasta +19dBm                          |  |  |
| Rango                                                         | Hasta 15 km (línea de visión)         |  |  |
| Método de                                                     | OTAA                                  |  |  |
| autentificación                                               |                                       |  |  |
| Rango de                                                      | -20 – 70 °C                           |  |  |
| temperatura                                                   |                                       |  |  |

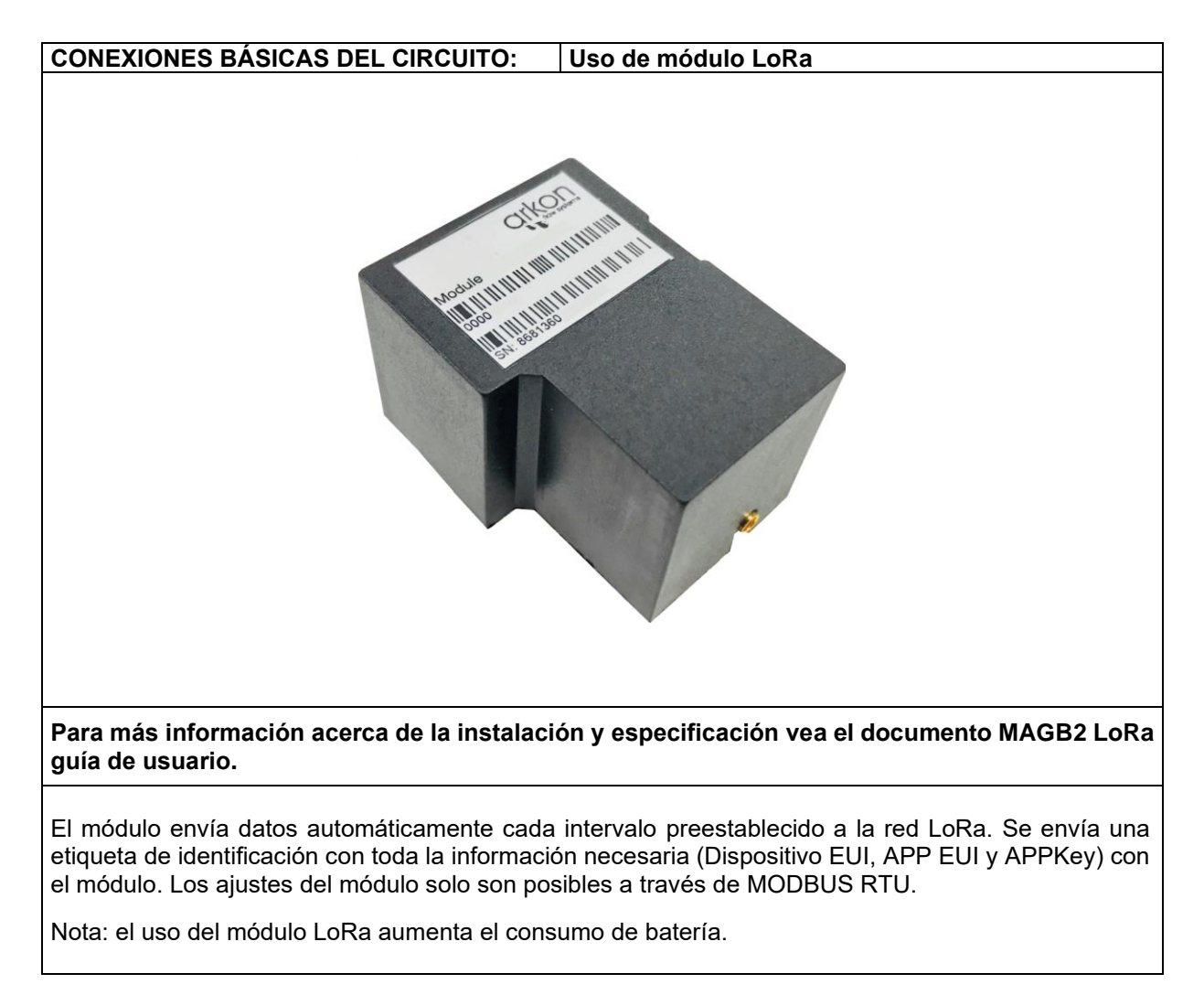

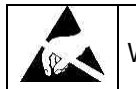

WARNING: electrostatic sensitive device.

# 10. Menú

La estructura del menú es la misma para los registros MODBUS, el software y el menú interno del caudalímetro. Todas las funciones se describen en la sección MODBUS debajo de cada elemento del menú. La descripción general del menú se encuentra a continuación:

Menú principal:

Mediciones en tiempo real (solo MODBUS) Información Monitor Ajustes de usuario Medidas exteriores Configuración del servicio Ajustes de fábrica Configuración GPRS Autorizar

# 11. MODBUS

Este manual describe el protocolo de comunicación MAGB2 Modbus-RTU.

#### 11.1. General Modbus RTU

#### **Definiciones y Abreviaciones**

| CRC              | Verificación de Redundancia Cíclica. Se emplea para la<br>comprobación de errores en Modbus RTU. (Ver apéndice) |  |  |
|------------------|----------------------------------------------------------------------------------------------------|--|--|
| Modbus maestro   | Un aviso de Modbus capaz de acceder a la información en uno o más modos de conexión Modbus.                     |  |  |
| Modbus esclavo   | Un dispositivo Modbus capaz de responder solicitudes desde<br>un único Modbus maestro.                          |  |  |
| Modhus dirección | A través de este documento, la siguiente notación se emplea para los registros de Modbus RTU.                   |  |  |
|                  | 1234 – Registros de retención 1234 (direccionados en<br>mensajes a través de 1233)                              |  |  |
| USB              | Se refiere a las Especificaciones del USB usb.org                                                               |  |  |
| RTU              | Unidad Terminal Remota - modo de transmisión Modbus estándar                                                    |  |  |

#### Referencias

| Referencia 1 | Especificaciones de Serie & Guía de Implementación Modbus<br>v. 1.0 modbus.org 12/02/02 |
|--------------|-----------------------------------------------------------------------------------------|
| Referencia 2 | Especificación de Protocolo de para la Aplicación Modbus v.<br>1.1 modbus.org 12/06/02  |

#### Datos Técnicos

| Especificación Modbus RTU del Caudalímetro ARKON |                                                                                   |  |
|--------------------------------------------------|-----------------------------------------------------------------------------------|--|
| Tipo de dispositivo                              | Esclavo                                                                           |  |
| Velocidad de transmisón                          | 4800, 9600, 19200, 38400 bits/sec.                                                |  |
| Número de estaciones recomendadas                | máx. 31 por segmento sin repetidores                                              |  |
| Rango de Dirección del Dispositivo               | 1-247                                                                             |  |
| Protocolo                                        | Modbus RTU (Otros Modbus protocolos como ASCII, Plus o TCP/IP no son soportables) |  |
| Interfaz Eléctrico                               | USB                                                                               |  |
| Cédigo do Euroión Compatiblo                     | 3 lecturas de participación de registro                                           |  |
|                                                  | 16 escrituras de registros múltiples                                              |  |
| Transmisión                                      | No                                                                                |  |
| Logitud máxima del cable                         | Límites de especificación USB, RS485 hasta 500 mts                                |  |

El modulo cumple con el protocolo de serie Modbus [Referencia 1].

Entre otras cosas, esto implica un protocolo de nudos maestro-esclavo de nivel 2 del modelo OSI. Un nudo, (el maestro), emite comandos explícitos a uno de los nudos esclavo procesando las respuestas. Los nudos esclavos no transmiten datos sin una solicitud del nudo maestro, y tampoco se comunican con otros nudos esclavos. Modbus es un mono-sistema maestro, lo que significa que solamente un nudo maestro puede ser conectado en cualquier punto concreto y en cualquier momento. Existen dos posibles modos de comunicación: el Unicast y el Broadcast. El modo Unicast se basa en que el nudo maestro envía una solicitud a un dispositivo esclavo y espera un tiempo específico por la respuesta. En el modo Broadcast, el nudo maestro envía una solicitud a la dirección "0", lo que significa que la información llega a todos los nudos esclavos de la red. En este modo, no existe respuesta por parte de los nudos esclavos.

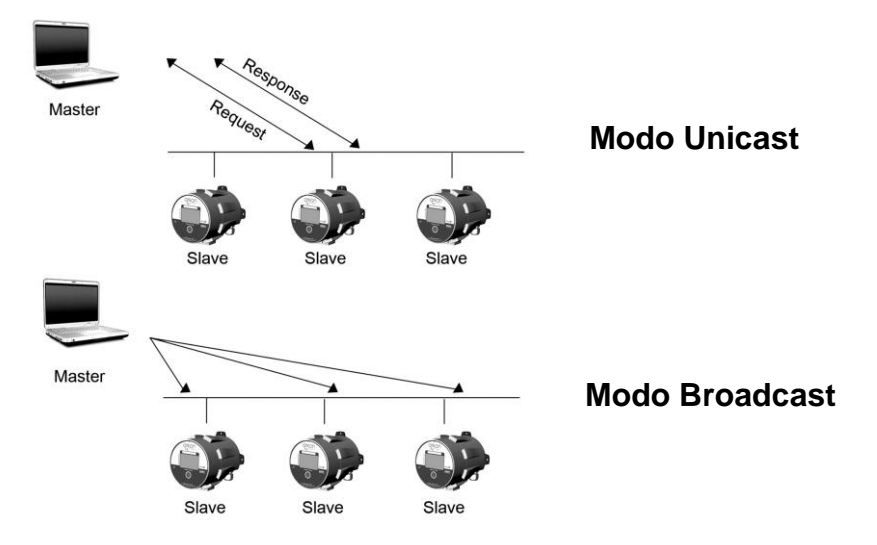

El marco del Modbus se muestra a continuación, y es válido para ambas solicitudes y respuestas.

| Dirección del<br>Nudo Esclavo | Código<br>Funcional | Datos       | Crc     |
|-------------------------------|---------------------|-------------|---------|
| 1 Byte                        | 1 Byte              | 0-252 Bytes | 2 Bytes |

Puede encontrar más información sobre el protocolo Modbus en las referencias 1 y 2.

#### 11.2. Puesta en marcha

Antes de la comunicación con el nudo maestro, la velocidad de transmisión, el nudo ID y la frecuencia de actualización deben de ser seleccionadas.

| Objeto                     | Valor                                       | Comentarios                                                   |  |
|----------------------------|---------------------------------------------|---------------------------------------------------------------|--|
| Dirección del Nudo Esclavo | 1-247                                       | Dirección del dispositivo<br>[Configuración de fábrica: 1]    |  |
| Velocidad de Transmisión * | 9600, 14400, 19200, 38400,<br>57600, 115200 | Velocidad de Comunicación<br>[Configuración de Fábrica: 9600] |  |
|                            | Par, 1 bit de parada                        | Parámetros de Comunicación                                    |  |
| Daridad/Enguadra *         | Impar, 1 bit de parada                      |                                                               |  |
| Pandad/Encuadre            | Ninguno, 2 bit de parada                    | Ninguno, 1 bit de parada]                                     |  |
|                            | Ninguno, 1 bit de parada                    | ·····3·····, · ··· ··· policida]                              |  |

\*No importa por la conexión USB

#### Módulo de direccionamiento Modbus

El módulo permite acceso R/W a los siguientes registros de datos Modbus:

Registros de participación

Ej. Este modulo no es compatible con otros bloques de registros de datos estándar como:

- "Bobinas"
- "Entrada discreta"
- "Registros de entrada"

#### Códigos de función Modbus

Este dispositivo es compatible con los siguientes códigos de función: 3, 16 y 17.

Los códigos de función 3 y 16 se emplean para accede a los registros. El código de función 17 (ID nudos esclavos informadores devolverá información de identificación del dispositivo. En el siguiente cuadro aparecen detallados las excepciones:

| Código de función 3 (Registros de retención de | Código de función 16 (Registros múltiples de |
|------------------------------------------------|----------------------------------------------|
| lectura)                                       | escritura)                                   |
|                                                |                                              |

| Excepciones generales:                            | Excepciones generales:                                  |
|---------------------------------------------------|---------------------------------------------------------|
| Solicitar menos de 1 o más de 125 registros =>    | • Exceder el tamaño máximo del mensaie. =>              |
| Excepción 3 (Valor de datos ilegales)             | Excepción 2 (Dirección de datos ilegales)               |
| •Solicitar más del tamaño máx de mensaie =>       | Escribir datos sobrepasando el límite máximo de         |
| Excepción 2 (Dirección de datos ilegales)         | dirección de registro ( $0xEFEE$ ) => Excepción 2       |
| •Solicitar datos sobrepasando el límite máximo de | (Dirección de datos ilegales)                           |
| dirección de registro ( $0xFFFE$ ) => Excepción 2 |                                                         |
| (Dirección de datos ilegales)                     | Excenciones de anlicación:                              |
| Si la dirección final solamente es parte de un    | • Errores de aplicación => Excención 2 (Dirección       |
| elemento de registro de espera asignado           | de datos ilegales)                                      |
| (ejemplo: la mitad del valor de la longitud ->    | • Los errores de anlicación incluyen escribir           |
| Excención 2 (Dirección de datos ilegales)         | registros en espera de solo lectura                     |
|                                                   | Vacíos / Alineación de registros:                       |
| Excenciones de anlicación:                        | • Si la dirección inicial no es la inicial del elemento |
| • Anlicaciones de arrores => Excención 2 (Datos   | de registro asignado => Excención 2 (Datos de           |
| de dirección ilegales)                            | dirección ilogolos)                                     |
| Alipopoión del registro:                          | Deiar espacies po está permitido => Excención 2         |
| Allieacion del registro.                          | ·Dejar espacios no esta permitido -> Excepción 2        |
| • El comando de lectura siempre manda de vuelta   | (Dalos de difección liegales)                           |
| datos si no surge ninguna excepción. On mai       | • Si la dirección imai solamente es parte de un         |
| alineamiento inicial/final de los datos aparecera | elemento de registro de espera asignado (ejempio:       |
| solamente en las parte de los datos que se nayan  | la mitad del valor de la longitud), la acción depende   |
|                                                   | del tipo de datos.                                      |
| Los espacios en el mapa de registro de            | • Si la dirección final solamente es parte de un        |
| retención regresan. Excepción 2 (Dirección de     | elemento de registro de espera asignado (ejemplo:       |
| datos llegales)                                   | la mitad del valor de la longitud) => Excepción 2       |
|                                                   | (Datos de dirección ilegales)                           |
|                                                   |                                                         |

#### 11.3. Registros de espera Modbus

| Modbus<br>Registro Inicial | Sección                             |
|----------------------------|-------------------------------------|
| 2                          | Contraseña                          |
| 100                        | Medición a tiempo real              |
| 150                        | Flotador de medición en tiempo real |
| 1000                       | Información                         |
| 1500                       | Pantalla                            |
| 2000                       | Configuración de usuario (Manual)   |
| 2500                       | Medidas exteriores                  |
| 3000                       | Configuración del servicio          |
| 4000                       | Configuración de Fábrica (Manual)   |
| 5000                       | Configuración de GPRS               |
| 6000                       | Autorizar                           |

En el siguiente cuadro se describen los registros de espera del MAGB2 del módulo Modbus RTU.

Cuando se escribe a los registros de espera, la validación de los datos no se comprueba. Por lo tanto, escribir valores incorrectos puede provocar un comportamiento inesperado en el dispositivo. Para cualquier explicación adicional, se emplean los siguientes tipos de datos:

• **Longitud** – Número que consiste en 32 bits, formado por 2 registros Modbus. Es necesario escribir tanto la letra mayúscula como la minúscula del elemento. El número de registro siempre debe ser un número par.

. No cumplir estos requisitos provocará el error de la Excepción 2 (Dirección de datos ilegales). En algunos casos los números con decimales están disponibles, el número final viene dado por la siguiente fórmula:  $Y = X * 10^{-10}$ , donde Y es el número final, X el número que se lee, y DEC el número de decimales.

 Bool – este elemento se puede leer, pero su valor no tiene significado. Escribir el valor 1 en este elemento provocará la ejecución de una operación inespecífica (como reajustar el caudal de los totalizadores, etc) Es necesario escribir tanto la letra mayúscula como la minúscula de este elemento. El número de registro siempre debe ser un número par. El incumplimiento de estos requisitos causará el error de la Excepción 2 (Dirección de datos ilegales).

| Mapa memoria de tipos de datos |               |                                      |  |  |  |  |  |  |  |
|--------------------------------|---------------|--------------------------------------|--|--|--|--|--|--|--|
| Registro<br>Modbus             | Tipo de datos | Letra Minúscula(L)<br>/ Mayúscula(H) |  |  |  |  |  |  |  |
| 2                              | Longint       | L                                    |  |  |  |  |  |  |  |
| 3                              | Longint       | Н                                    |  |  |  |  |  |  |  |
| 4                              | Deal          | L                                    |  |  |  |  |  |  |  |
| 5                              | BOOI          | Н                                    |  |  |  |  |  |  |  |
| 6                              | Float         | L                                    |  |  |  |  |  |  |  |
| 7                              | ΓΙΟΑΙ         | Н                                    |  |  |  |  |  |  |  |
|                                |               |                                      |  |  |  |  |  |  |  |

• Float – IEEE 754-1985 precisión simple (Aproximadamente 7 dígitos decimales), número que consta de 32 bits, formado por 2 registros Modbus. Es necesario escribir tanto la Palabra Baja como la Palabra Alta de este ítem, el número de registro siempre tiene que ser un número par. No cumplir con estos requisitos provocará un error de excepción 2 (dirección de datos ilegal). Rango completo ±1,18×10-38 a ±3,4×1038.

#### Siempre es necesario leer 4 bytes (2 palabras).

#### 11.4. Contraseña

Para ingresar a las secciones "Configuración de usuario y Configuración de fábrica", es necesario ingresar una contraseña.

| Registro<br>Modbus | Dirección<br>Modbus | Tipo de<br>datos | Núm. de<br>decimal | Valor<br>Mín | Valor<br>Máx | Descripción                   | Lectura /<br>Escritura |
|--------------------|---------------------|------------------|--------------------|--------------|--------------|-------------------------------|------------------------|
| 2                  | 1                   | Longint          | 0                  | 0            | 9999         | Contraseña (Usuario)          | L/E                    |
| 4                  | 3                   | Longint          | 0                  | 0            | 9999         | Reservado                     | L/E                    |
| 6                  | 5                   | Longint          | 0                  | 0            | 99999999     | Contraseña (Fábrica)          | L/E                    |
| 8                  | 7                   | Longint          | 0                  | 0            | 9999         | Autorizar**                   | L/E                    |
| 10                 | 9                   | Longint          | 0                  | 0            | 9999         | Contraseña (medidas externas) | L/E                    |

\*) Por motivos de seguridad, no es posible la lectura del elemento de forma directa En el caso de que aparezca el número 0 en el registro, significa que no se ha introducido una contraseña válida, y no se puede acceder a la sección elegida. En el caso de que aparezca el número 1 en el registro, significa que se ha introducido una contraseña válida y, por lo tanto, se puede acceder libremente a la sección elegida. Para cerrar la sección se debe escribir cualquier contraseña inválida.

\*\*) En caso de pérdida contraseña de usuario, es posible restaurarla utilizando el número de serie del caudalímetro. Envíe el número de serie del medidor junto con la solicitud de autorización al soporte de Arkon.

| Registro<br>Modbus | Dirección<br>Modbus | Tipo de<br>datos | Núm. de<br>decimales | Valor<br>Mín | Valor<br>Máx | Descripción        | Lectura/<br>Escritura |
|--------------------|---------------------|------------------|----------------------|--------------|--------------|--------------------|-----------------------|
| 100                | 99                  | Longint          | 3                    | -10^7        | 10^7         | CAUDAL             | L                     |
| 102                | 101                 | Longint          | 0                    | 0            | 2^32         | TOTAL DIG          | L                     |
| 104                | 103                 | Longint          | 6                    | 0            | 2^32         | TOTAL DEC          | L                     |
| 106                | 105                 | Longint          | 0                    | 0            | 2^32         | AUX+ DIG           | L                     |
| 108                | 107                 | Longint          | 6                    | 0            | 2^32         | AUX+ DEC           | L                     |
| 110                | 109                 | Longint          | 0                    | 0            | 2^32         | TOTAL+ DIG         | L                     |
| 112                | 111                 | Longint          | 6                    | 0            | 2^32         | TOTAL+ DEC         | L                     |
| 114                | 113                 | Longint          | 0                    | 0            | 2^32         | TOTAL- DIG         | L                     |
| 116                | 115                 | Longint          | 6                    | 0            | 2^32         | TOTAL- DEC         | L                     |
| 118                | 117                 | Bool             | 0                    | 0            | 1            | Reservado          | L                     |
| 120                | 119                 | Longint          | 0                    | 0            | 2^16         | CÓDIGO DE<br>ERROR | L                     |
| 122                | 121                 | Longint          | 0                    | 0            | 2^32         | Temperatura Ext.   | L                     |
| 124                | 123                 | Longint          | 0                    | 0            | 2^32         | Presión Ext.       | L                     |

#### 11.5. Medición a tiempo real - Integrador

#### CAUDAL

Unidad: m3/h – no es posible realizar cambios en ella. Valor Real= Valor Actual / 1000.

#### TOTAL (TOTAL +, TOTAL -, AUX +) DEC y DIG

Unidad: m3 – no es posible cambiarlo. El número final viene dado por la suma del entero y el decimal. Ejemplo: Medida total resultante = (TOTAL DIG) + (TOTAL DEC\*10^-3).

#### CÓDIGO DE ERROR

Convierte el valor de lectura en números binarios. El número 1 significa error. Para más información ver apartado 16.

#### Temperatura Ext.

Si se utiliza la temperatura del módulo de medidas externo, entonces el valor de temperatura real = valor real dividido por 10.

#### Presión Ext.

Si se utiliza la presión del módulo de medidas externo, entonces el valor de presión real = valor real dividido por 1000.

#### 11.6. Medición a tiempo real - Float

| Registro<br>Modbus | Dirección<br>Modbus | Tipo de<br>datos | Descripción      | Lectura/ Escritura |
|--------------------|---------------------|------------------|------------------|--------------------|
| 150                | 149                 | Float            | CAUDAL           | L                  |
| 152                | 151                 | Float            | TOTAL            | L                  |
| 154                | 153                 | Float            | AUX+             | L                  |
| 156                | 155                 | Float            | TOTAL+           | L                  |
| 158                | 157                 | Float            | TOTAL-           | L                  |
| 160                | 159                 | Float            | CÓDIGO DE ERROR  | L                  |
| 162                | 161                 | Float            | Temperatura Ext. | L                  |
| 164                | 163                 | Float            | Presión Ext.     | L                  |
| 166                | 165                 | Float            | ADC RAW data     | L                  |
| 168                | 167                 | Float            | EP RAW data      | L                  |

#### CAUDAL

Unidad: m3/h – no es posible realizar cambios en ella.

#### TOTAL (TOTAL +, TOTAL -, AUX +)

Unidad: m3 - no es posible cambiarlo.

#### CÓDIGO DE ERROR

Convierte el valor de lectura en números binarios. El número 1 significa error. Para más información ver apartado 19.

#### Temperatura Ext.

Si se utiliza la temperatura del módulo de medidas externo.

#### Presión Ext.

Si se utiliza la presión del módulo de medidas externo.

#### ADC y EP RAW data

Se utiliza para resolución de problemas.

|  | 1 | 1 | .7 |  | Inf | o | m | a | ci | ón |  |
|--|---|---|----|--|-----|---|---|---|----|----|--|
|--|---|---|----|--|-----|---|---|---|----|----|--|

| Registro<br>Modbus | Dirección<br>Modbus | Tipo de<br>datos | Núm. de<br>decimal | Valor<br>Mín | Valor<br>Máx | Descripción                            | Lectura/<br>Escritura |
|--------------------|---------------------|------------------|--------------------|--------------|--------------|----------------------------------------|-----------------------|
| 1000               | 999                 | Longint          | 0                  | 0            | 0x29991231   | Fecha                                  | L                     |
| 1002               | 1001                | Longint          | 0                  | 0            | 0x00235959   | Tiempo                                 | L                     |
| 1004               | 1003                | Longint          | 0                  | 0            | 999 999      | Núm Unidad                             | L                     |
| 1006               | 1005                | Longint          | 0                  | 0            | 2^32         | Error (min)                            | L                     |
| 1008               | 1007                | Longint          | 0                  | 0            | 1 000        | Diámetro                               | L                     |
| 1010               | 1009                | Longint          | 3                  | 0            | 36 000 000   | Caudal Qn                              | L                     |
| 1012               | 1011                | Longint          | 2                  | 0            | 9 999        | Núm.<br>FirmWare                       | L                     |
| 1014               | 1013                | Longint          | 0                  | 0            | 2^32         | Medidor de<br>Excitación               | L                     |
| 1016               | 1015                | Longint          | 0                  | 0            | 65535        | FW<br>Checksum                         | L                     |
| 1018               | 1017                | Longint          | 0                  | 0            | 0x29991231   | Batería<br>Fecha de<br>inserción       | L                     |
| 1020               | 1019                | Longint          | 0                  | 0            | 2^32         | Capacidad<br>restante de<br>la Batería | L                     |
| 1022               | 1021                | Longint          | 0                  | 0            | 100          | Estado de la<br>Batería                | L                     |
| 1024               | 1023                | Longint          | 0                  | 0            | 2^32         | Error (min)                            | L                     |
| 1026               | 1025                | Longint          | 0                  | 0            | 2^32         | OK (min)                               | L                     |

Fecha – la fecha se almacena en BCD formato YYYYMMDD (ej: 25.03.2010 = 0x20100325)

Hora - el tiempo se almacena en BCD formato HHMMSS

(ej: 08:33:15 = 0x00083315)

**Número de Unidad.** – número exclusivo para este Caudalímetro. Si hubiera algún problema, por favor haga referencia a este número.

**Código de error** - convierte el valor de lectura en un número binario. Número uno significa error. Para obtener más información, consulte el capítulo 19.

**Diámetro** – este elemento muestra el sensor nominal del diámetro que está actualmente configurado para el caudalímetro dado.

Caudal Qn – caudal nominal del contador, fijado en torno a 3m/s.

Numero Firmware – esto muestra la versión actual del firmware.

Medidor de Excitación – el número de excitaciones tras el cambio de la batería.

FW Checksum - validación de cambios no permitidos en FW (fines metrológicos).

**Fecha de inserción de la batería** - fecha del último cambio de batería. en formato BCD AAAAMMDD (es decir, 25.03.2020 = 0x20200325)

Capacidad restante de la batería - capacidad restante de la Batería en mAh.

Estado de la batería - capacidad restante de la Batería en %.

Error (min) – el número de minutos que el dispositivo no estuvo midiendo debido a errores.

OK (min) – el número de minutos que el dispositivo no ha estado midiendo correctamente.

#### 11.8. Pantalla

| Registro<br>Modbus | Dirección<br>Modbus | Tipo<br>de<br>datos | Núm.<br>de<br>decimal | Valor<br>Mín | Valor<br>Máx | Default | Descripción                                                                         | Lectura/<br>Escritura |
|--------------------|---------------------|---------------------|-----------------------|--------------|--------------|---------|-------------------------------------------------------------------------------------|-----------------------|
| 1500               | 1499                | Longint             | -                     | 0            | 4            | 2       | Caudal de unidad<br>(+/-), 0=UKG/min,<br>1=USG/min,<br>2=m3/h,<br>3=l/min,<br>4=l/s | L/E                   |
| 1502               | 1501                | Longint             | -                     | 0            | 3            | 2       | Volumen de<br>unidad, 0=UKG,<br>1=USG,<br>2=m3,<br>3=I                              | L/E                   |
| 1504               | 1503                | Longint             | -                     | 0            | 1            | 0       | Tempertura de<br>unidad<br>0 = °C,<br>1 = °F                                        | L/E                   |
| 1506               | 1505                | Longint             | -                     | 0            | 1            | 0       | Presión de<br>unidad<br>0 = bar,<br>1 = psi                                         | L/E                   |
| 1508               | 1507                | Longint             | -                     | 0            | 5            | 0       | Idioma*,<br>0 = ENG                                                                 | L/E                   |
| 1510               | 1509                | Longint             | -                     | 0            | 100          | 25      | Contraste [%]                                                                       | L/E                   |
| 1512               | 1511                | Longint             | -                     | 0            | 30           | 0       | lluminar desde<br>fondo                                                             | L/E                   |
| 1514               | 1513                | Longint             | -                     | 0            | 2147480      | 30      | Encender pantalla<br>Tiempo [s]                                                     | L/E                   |

\* hasta ahora solo ENG implementado, otros idiomas vendrán en futuras actualizaciones

**Unidad de Caudal** – unidad actual de caudal (por defecto m<sup>3</sup>/h)

Unidad de Volumen – unidad del totalizador (por defecto m<sup>3</sup>)

Temperatura de la unidad - se aplica al sensor de temperatura externo (predeterminado en °C)

Presión de la unidad - aplica un sensor de presión externo (bar predeterminado)

Idioma - idioma del menú del transmisor. (Hasta ahora solo en inglés)

**Contraste** – Configurar el contraste de la pantalla

**lluminar desde fondo –** establece el tiempo en segundos cuando la luz de fondo está encendida. 0 significa retroiluminación apagada.

**Tiempo de Visualización de la Pantalla**– número de segundos que la pantalla permanecerá activa después de tocar cualquier botón. Esta función es para el ahorro de la batería. El valor debe ser un múltiplo de 5 (segundos). Si establece un número no múltiplo de 5, el valor se transformará automáticamente. Si se establece el valor "0", la función quedará desactivada y la pantalla permanecerá encendida todo el tiempo.

### 11.9. Configuración de Usuario

Para acceder a esta sección, es necesario introducir la Contraseña de Usuario: "1111". Tenga en cuenta que cada versión de FW puede tener diferentes registros de configuración de usuario.

| Registro<br>Modbus | Dirección<br>Modbus | Tipo de<br>datos | Núm. de<br>decimal | Valor<br>Mín | Valor<br>Máx  | Default | Descripción                                                                                                    | Lectura/<br>Escritura |
|--------------------|---------------------|------------------|--------------------|--------------|---------------|---------|----------------------------------------------------------------------------------------------------|-----------------------|
| 2000               | 1999                | Longint          | 0                  | 0            | 10            | 7       | Intervalo de<br>registro de<br>datos,<br>0=OFF,<br>1=1min,<br>2=5min,<br>3=10min,<br>4=15min,<br>5=30min,<br>6=60min,<br>7=2hod,<br>8=6hod,<br>9=12hod.<br>10=24hod | L/E                   |
| 2002               | 2001                | Bool             | 0                  | 0            | 1             | 1       | Detector de<br>aire,<br>0=OFF,<br>1=ON                                                                                                    | L/E                   |
| 2004               | 2003                | Bool             | 0                  | 0            | 1             | 0       | Borrar Aux +<br>Volumen                                                                                                    | L/E                   |
| 2006               | 2005                | Longint          | 0                  | 1            | 30            | 3       | Muestras por<br>Promedio                                                                                                    | L/E                   |
| 2008               | 2007                | Longint          | 0                  | 0            | 2             | 0       | Salida de<br>frecuencia -<br>Configuración -<br>Señal,<br>0=OFF,<br>1=Salida de<br>frecuencia<br>2=Volumen de<br>pulso                                              | L/E                   |
| 2010               | 2009                | Longint          | 3                  | 0            | 36 000<br>000 | 1000    | Salida de<br>frecuencia –<br>Q1kHz                                                                                                    | L/E                   |
| 2012               | 2011                | Longint          | 3                  | 0            | 36 000<br>000 | 10000   | Volumen por<br>pulso [m3]                                                                                                    | L/E                   |
| 2014               | 2013                | Longint          | 1                  | 0            | 36 000<br>000 | 50      | Ancho de pulso<br>[ms]                                                                                                    | L/E                   |
| 2016               | 2015                | Longint          | 3                  | 0            | 36 000<br>000 | 1000    | Relé -<br>comparador<br>Flujo 1 [m3/hr]                                                                                                    | L/E                   |
| 2018               | 2017                | Longint          | 3                  | 0            | 36 000<br>000 | 1000    | Relé<br>comparador<br>Flujo 2 [m3/hr]                                                                                                    | L/E                   |
| 2020               | 2019                | Longint          | 3                  | 0            | 36 000<br>000 | 100     | Relé -<br>comparador<br>Hystéresis 1<br>[m3/hr]                                                                                                    | L/E                   |
| 2022               | 2021                | Longint          | 3                  | 0            | 36 000<br>000 | 100     | Relé -<br>Comparador<br>Hystéresis 2<br>[m3/hr]                                                                                                    | L/E                   |
| 2024               | 2023                | Longint          | 0                  | -<br>9999999 | 999999        | 0       | Relé - Volumen<br>por pulso [m3]                                                                                                    | L/E                   |
| 2026               | 2025                | Longint          | 0                  | 1            | 999           | 5       | Relé – Ancho<br>de pulso [ms]                                                                                                    | L/E                   |
| 2028               | 2027                | Longint          | 0                  | 0            | 10            | 0       | Relé -<br>Configuración -<br>Señal,<br>0=OFF,<br>1=Flujo+,<br>2=Flujo-,<br>3=Error.                                                                                 | L/E                   |

|      |      |         |   |   |               |      | 4=Detector de<br>aire,<br>5=Fijado,<br>6=On In,<br>7=On Out,<br>8=On > F1,<br>9=On < F1,<br>10=Pulso del<br>volumen       |     |
|------|------|---------|---|---|---------------|------|----------------------------------------------------------------------------------------------------|-----|
| 2030 | 2029 | Bool    | 0 | 0 | 1             | 0    | Cargar<br>configuraciónes<br>de fábrica                                                                                   | L/E |
| 2032 | 2031 | Longint | 0 | 0 | 9999          | 1111 | Configuración<br>de contraseña                                                                                            | L/E |
| 2034 | 2033 | Longint | 0 | 1 | 247           | 1    | Dirección del<br>esclavo Modbus                                                                                           | L/E |
| 2036 | 2035 | Longint | 0 | 0 | 5             | 2    | Modbus<br>BaudRate,<br>0=4800,<br>1=9600,<br>2=19200,<br>3=38400<br>4=57600<br>5=115200                                   | L/E |
| 2038 | 2037 | Longint | 0 | 0 | 3             | 3    | Paridad<br>Modbus,<br>0=Par, 1 stopbit,<br>1=Impar, 1<br>stopbit,<br>2=Ningúno, 2<br>stopbits,<br>3=Ningúno, 1<br>stopbit | L/E |
| 2040 | 2039 | Bool    | 0 | 0 | 1             | 0    | Ciclado del<br>totalizador<br>0= OFF,<br>1= ON                                                                            | L/E |
| 2042 | 2041 | Longint | 0 | 0 | 5             | 0    | Sección del<br>módulo*<br>0=OFF,<br>1=RS485,<br>2=GPRS,<br>3=IOUT,<br>4=LoRa,<br>5=MBUS                                   | L/E |
| 2044 | 2043 | Bool    | 0 | 0 | 1             | 0    | Detección de<br>fugas<br>0= OFF,<br>1= ON                                                                                 | L/E |
| 2046 | 2045 | Longint | 3 | 0 | 36 000<br>000 | 100  | Umbral de<br>detección de<br>fugas                                                                                        | R/W |
| 2048 | 2047 | Longint | 0 | 0 | 23            | 18   | Inicio de<br>detección de<br>fugas                                                                                        | R/W |
| 2050 | 2049 | Longint | 0 | 0 | 23            | 6    | Parada de<br>detección de<br>fugas                                                                                        | R/W |
| 2052 | 2051 | Bool    | 0 | 0 | 1             | 0    | Detección de<br>fugas – bandera<br>clara<br>0= Ningúna<br>acción<br>1= Claro                                              | R/W |

\*Será una función automática en la próxima versión

Intervalo del registrador de datos - esta función selecciona la frecuencia con la que se escriben los datos en el registrador de datos.

**Detector de aire** - esta opción permite seleccionar la verificación de tubería vacía. Activado por defecto. Si el detector de aire está activo y la tubería está vacía, la unidad automáticamente reduce la excitación para prolongar la vida útil de la batería.

Borrar Aux + Volume – escribe un valor diferente a cero para borrar el totalizador de flujo auxiliar.

**Muestras por Promedio** – el número de muestras que utilizará el caudalímetro para calcular su valor de caudal medio visualizado. Predeterminado 3.

Configuración de la salida de frecuencia - Señal: consulte el capítulo Salida de frecuencia

Salida de frecuencia – Q1kHz – véase el capítulo Salida de frecuencia

Relé – Flujo del comparador 1 - consulte el capítulo Salida de pulsos.

Relé – Flujo del comparador 2 - consulte el capítulo Salida de pulsos.

Relé – Histéresis del comparador 1 - véase el capítulo Salida de pulsos.

Relé – Histéresis del comparador 2 - véase el capítulo Salida de pulsos.

Relé - Volumen por pulso - consulte el capítulo Salida de pulsos.

Relé - Ancho de pulso - consulte el capítulo Salida de pulso.

Relé - Salida de pulsos - señal de ajuste - vea Salida de pulsos.

**Cargar configuración predeterminada** - carga la configuración predeterminada de fábrica o los usuarios cambian la configuración en la función Guardar configuración.

Configuración de contraseña - establezca la contraseña (usuario).

Dirección de esclavo Modbus - dirección del dispositivo Modbus. Predeterminado 1.

Modbus Baudrate - configura la velocidad de comunicación. Predeterminado 19200.

Modbus Parity - configura los parámetros de comunicación. Predeterminado ninguno, 1 bit de parada.

**Ciclado del totalizador** - si está configurado, cada 3 segundos la pantalla principal de la pantalla secundaria cambia su valor.

Selección de módulo - selecciona el módulo externo utilizado.

**Detección de fugas** - está configurado como ON, verifica el caudal entre la hora de inicio y finalización para un valor superior al umbral. Si encuentra un valor más alto, establece el error de detección de fugas. El error es permanente hasta que se borre manualmente en Detección de fugas: borrar indicador.

#### 11.10. Medidas Externas

Para entrar a esta sección, es necesario insertar la contraseña por las Medidas Externas.

| Registro<br>Modbus | Direcció<br>n<br>Modbus | Typo de<br>datos | Núm. de<br>decimal | Valor Mín | Valor<br>Máx | Descripción                                                         | Lectura/<br>Escritura |
|--------------------|-------------------------|------------------|--------------------|-----------|--------------|---------------------------------------------------------------------|-----------------------|
| 2500               | 2499                    | Longint          | 0                  | 0         | 1            | Estado de medición de<br>temperatura externa,<br>0 = ON,<br>1 = OFF | L/E                   |
| 2502               | 2501                    | Longint          |                    |           |              | Compensación de temperatura<br>externa                              | L/E                   |
| 2504               | 2503                    | Longint          | 0                  | 0         | 1            | Error de temperatura externa -<br>encendido 0 = ON, 1 = OFF         | L/E                   |
| 2506               | 2505                    | Longint          |                    |           |              | Rango alto de temperatura<br>externa por error                      | L/E                   |
| 2508               | 2507                    | Bool             |                    |           |              | Rango bajo de temperatura<br>externa por error                      | L/E                   |
| 2510               | 2509                    | Longint          | 0                  | 0         | 1            | Estado de medición de presión<br>externa,<br>0 = ON,<br>1 = OFF     | L/E                   |
| 2512               | 2511                    | Longint          |                    |           |              | Presión externa offset                                              | L/E                   |
| 2514               | 2513                    | Longint          |                    |           |              | Presión externa R Span                                              | L/E                   |
| 2516               | 2515                    | Longint          |                    |           |              | Presión externa R zero                                              | L/E                   |
| 2518               | 2517                    | Longint          |                    |           |              | Presión externa A zero                                              | L/E                   |
| 2520               | 2519                    | Longint          |                    |           |              | Presión externa A span                                              | L/E                   |
| 2522               | 2521                    | Longint          |                    |           |              | Presión externa error<br>encendido                                  | L/E                   |
| 2524               | 2523                    | Longint          |                    |           |              | Rango alto de presión externa<br>por error                          | L/E                   |
| 2526               | 2525                    | Longint          |                    |           |              | Rango bajo de presión externa<br>por error                          | L/E                   |

Estado de medición de temperatura externa - enciende/apaga el módulo de temperatura externa.

**Compensación de temperatura externa** - calibración de compensación del usuario para la medición de temperatura

Error de temperatura externa - habilita el error de temperatura en el código de error

Rango alto y bajo de temperatura externa - se utiliza para la calibración de fábrica del sensor de temperatura

Estado de medición de presión externa - enciende/apaga el módulo de presión externa.

Compensación de presión externa - calibración de compensación del usuario para la medición de presión

Rango de presión externa R y A y cero - se utiliza para la calibración del sensor

Error de presión externa - habilita el error de presión en el código de error

Rango alto y bajo de presión externa - se utiliza para la calibración de fábrica del sensor de presiónMAGB2 Guía de usuario37V1.14 23-07-2024

#### 11.11. Configuración del Servicio

Para acceder a esta sección, es necesario entrar la Contraseña por el servicio. Tenga en cuenta que cada versión de FW puede tener diferentes registros de configuración de servicio.

| Registro<br>Modbus | Dirección<br>Modbus | Tipo<br>de<br>datos | Núm.<br>de<br>deci<br>mal | Valor<br>Mín   | Valor<br>Máx   | Default | Descripción                                                                   | Lectura/<br>Escritura |
|--------------------|---------------------|---------------------|---------------------------|----------------|----------------|---------|-------------------------------------------------------------------------------|-----------------------|
| 3000               | 2999                | Longint             | 0                         | 0              | 999999<br>9    | 120000  | Umbral de filtro de ruido                                                     | L/E                   |
| 3002               | 3001                | Bool                | 0                         | 0              | 1              | 0       | Iniciar filtro de<br>ruido                                                    | L/E                   |
| 3004               | 3003                | Bool                | 0                         | 0              | 1              | 0       | Borrar Error                                                                  | L/E                   |
| 3006               | 3005                | Bool                | 0                         | 0              | 1              | 0       | Borrar Total -                                                                | L/E                   |
| 3008               | 3007                | Bool                | 0                         | 0              | 1              | 0       | Borrar Total +                                                                | L/E                   |
| 3010               | 3009                | Bool                | 0                         | 0              | 1              | 0       | Eliminar Total                                                                | L/E                   |
| 3012               | 3011                | Bool                | 0                         | 0              | 1              | 0       | Simulación de<br>flujo,<br>0=OFF,<br>1=ON                                     | L/E                   |
| 3014               | 3013                | Longint             | 3                         | 0              | 36 000<br>000  | 3600    | Flujo simulado                                                                | L/E                   |
| 3016               | 3015                | Bool                | -                         | 0              | 1              | 0       | Modo de servicio,<br>0=OFF,<br>1=ON                                           | L/E                   |
| 3018               | 3017                | Bool                | 0                         | 0              | 1              | 0       | Medición,<br>0=Parar,<br>1=En ejecución                                       | L/E                   |
| 3020               | 3019                | Longint             | 0                         | -<br>999999999 | 999999<br>99   | 4500000 | Constante de aire                                                             | L/E                   |
| 3022               | 3021                | Bool                | 0                         | 0              | 1              | 0       | Flujo invertido,<br>0=No-invertido,<br>1=Invertido                            | L/E                   |
| 3024               | 3023                | Longint             | 0                         | 0              | 5              | 3       | Corte de flujo bajo,<br>0=OFF,<br>1=0.5%,<br>2=1%,<br>3=2%,<br>4=5%,<br>5=10% | L/E                   |
| 3026               | 3025                | Longint             | 3                         | 0              | 36 000<br>000  | -       | Flujo Qn                                                                      | L/E                   |
| 3028               | 3027                | Longint             | 0                         | 0              | 0x2999<br>1231 | -       | Configuración de<br>fecha                                                     | L/E                   |
| 3030               | 3029                | Longint             | 0                         | 0              | 0x0023<br>5959 | -       | Configuración de<br>tiempo                                                    | L/E                   |
| 3032               | 3031                | Longint             | 0                         | 0              | 0x2999<br>1231 | -       | Fecha de<br>inserción de la<br>batería                                        | L/E                   |
| 3034               | 3033                | Longint             | 0                         | 0              | 999999         | -       | Capacidad<br>restante de la<br>batería                                        | L/E                   |
| 3036               | 3035                | Bool                | 0                         | 0              | 1              | 0       | Borrar Error (min)                                                            | L/E                   |
| 3038               | 3037                | Bool                | 0                         | 0              | 1              | 0       | Borrar Ok (min)                                                               | L/E                   |
| 3040               | 3039                | Longint             | 3                         | -36 000<br>000 | 36 000<br>000  | 0       | Caudal límite MAX                                                             | L/E                   |
| 3042               | 3041                | Longint             | 3                         | -36 000<br>000 | 36 000<br>000  | 0       | Caudal límite MIN                                                             | L/E                   |
| 3044               | 3043                | Bool                | 0                         | 0              | 1              | 0       | Borrar usuario de<br>registrador de<br>datos<br>0=Ningúna acción              | L/E                   |

|  |  |  | 1=Borrar |  |
|--|--|--|----------|--|
|  |  |  |          |  |

Umbral del filtro de ruido - determina qué valor del convertidor AD está reiniciando el filtro promedio Iniciar filtro de ruido - reinicio manual del filtro

Borrar Error - los errores importantes deben eliminarse mediante la configuración del servicio

Borrar Total – Volumen – escribe valor diferente a cero para borrar el Total – totalizador de caudal.

Eliminar Total + Volumen - escribe un valor diferente a cero para borrar el totalizador Total + flujo.

Eliminar volumen total - escribe un valor diferente a cero para borrar el totalizador de flujo total.

Simulación de flujo - activa/desactiva la función de flujo de simulación. DESACTIVADO por defecto.

Flujo simulado - escribe flujo simulado.

**Modo de servicio** - escribe un valor diferente a cero para activar el modo de servicio. DESACTIVADO por defecto.

**Medición – 0** = Detener: la unidad muestra el flujo real, pero los totalizadores están detenidos. 1 = En marcha: los totalizadores están activos. Parada predeterminada.

**Constante de aire** - valor constante para determinar el límite de detección de tubería vacía. Predeterminado 188. Invertir flujo - esta función sirve para cambiar la dirección del flujo. DESACTIVADO por defecto.

**Corte de caudal bajo** - esta función sirve para establecer el caudal mínimo al que reaccionará el caudalímetro. Predeterminado 2%.

**Flujo Qn** - configuración del flujo exceptuado Qn. Se configura automáticamente cuando escribe el diámetro.

**Configuración de la fecha** - escribe la fecha en formato BCD AAAAMMDD (es decir, 25.03.2010 = (hex) 0x20100325)

**Configuración de tiempo** - escritura de tiempo en formato BCD HHMMSS (es decir, 08:33:15 = (hex) 0x00083315)

**Fecha de inserción de la batería** - cada vez que se reemplaza la batería principal, es necesario establecer la fecha correcta de reemplazo

**Capacidad restante de la batería** - cada vez que se reemplaza la batería principal, es necesario configurar la capacidad correcta de la batería

Borrar OK (min) - escribe un valor diferente a cero para borrar el contador de OK min.

Borrar error (min) – escribe un valor diferente a cero para borrar el contador de error min.

**Límite de flujo MIN – MAX** - limita el valor de flujo para el medidor de flujo; cada vez que el flujo medido está fuera de los límites establecidos, reemplaza el valor de flujo por el valor límite. Si ambos se establecen en 0, esta función se desactiva.

Eliminar registrador de datos del usuario - elimina el contenido del registrador de datos del usuario, no afecta los registradores de datos internos del dispositivo.

# 11.12. Configuración de Fábrica

Para acceder a esta sección, es necesario entrar la Contraseña de fábrica.

| Registro<br>Modbus | Dirección<br>Modbus | Tipo<br>de<br>datos | Núm. de<br>decimal | Valor<br>Mín     | Valor<br>Máx | Defa<br>ult | Descripción                                                                                                    | Lectu<br>ra/<br>Escrit<br>ura |
|--------------------|---------------------|---------------------|--------------------|------------------|--------------|-------------|----------------------------------------------------------------------------------------------------|-------------------------------|
| 4000               | 3999                | Longint             | 0                  | 0                | 1 000        | -           | Diámetro                                                                                                    | L/E                           |
| 4002               | 4001                | Longint             | 0                  | 0                | 999999       | -           | No. de<br>unidad                                                                                                    | L/E                           |
| 4004               | 4003                | Bool                | -                  | 0                | 1            | 1           | Excitación,<br>0=OFF,<br>1=ON                                                                                           | L/E                           |
| 4006               | 4005                | Longint             | -                  | 0                | 3            | 2           | Corriente de<br>Excitación,<br>0=50mA<br>1=35mA<br>2=20mA<br>3=19mA                                                     | L/E                           |
| 4008               | 4007                | Longint             | -                  | 0                | 6            | 2           | Frecuencia<br>de<br>Excitación,<br>0=1/30 Hz,<br>1=1/15 Hz,<br>2=1/5 Hz,<br>3=1.5625<br>Hz,<br>4=3.125 Hz,<br>5=6.25 Hz | L/E                           |
| 4010               | 4009                | Longint             | 0                  | 0                | 99999        | 30          | Medida cero<br>constante [s]                                                                                            | L/E                           |
| 4012               | 4011                | Longint             | 7                  | 0                | 1000000      | 0           | Constante<br>de flujo cero                                                                                              | L/E                           |
| 4014               | 4013                | Longint             | 3                  | 0                | 36 000 000   | -           | Calibración<br>positiva<br>Point 1                                                                                      | L/E                           |
| 4016               | 4015                | Longint             | 0                  | -<br>838860<br>8 | 8388607      | -           | Calibración<br>positiva<br>Datos 1                                                                                      | L/E                           |
| 4018               | 4017                | Longint             | 3                  | 0                | 36 000 000   | -           | Calibración<br>positiva<br>Punto 2                                                                                      | L/E                           |
| 4020               | 4019                | Longint             | 0                  | -<br>838860<br>8 | 8388607      | -           | Calibración<br>positiva<br>Datos 2                                                                                      | L/E                           |
| 4022               | 4021                | Longint             | 3                  | 0                | 36 000 000   | -           | Calibración<br>negativa<br>Punto 1                                                                                      | L/E                           |
| 4024               | 4023                | Longint             | 0                  | -<br>838860<br>8 | 8388607      | -           | Calibración<br>negativa<br>Datos 1                                                                                      | L/E                           |
| 4026               | 4025                | Longint             | 3                  | 0                | 36 000 000   | -           | Calibración<br>negativa<br>Punto 2                                                                                      | L/E                           |
| 4028               | 4027                | Longint             | 0                  | -<br>838860<br>8 | 8388607      | -           | Calibración<br>negativa<br>Datos 2                                                                                      | L/E                           |
| 4030               | 4029                | Longint             | 3                  | 0                | 99999999     | -           | Corrección<br>de flujo<br>positivo                                                                                      | L/E                           |
| 4032               | 4031                | Longint             | 2                  | -99999           | 99999        | -           | Error<br>positivo baja<br>corr.                                                                                         | L/E                           |
| 4034               | 4033                | Longint             | 2                  | -99999           | 99999        | -           | Error<br>positivo alta<br>corr.                                                                                         | L/E                           |

| 4036 | 4035 | Bool    | - | 0                  | 1     | 0 | Hacer<br>corrección<br>positiva                                 | L/E |
|------|------|---------|---|--------------------|-------|---|-----------------------------------------------------------------|-----|
| 4038 | 4037 | Longint | 3 | -<br>9999999<br>99 | 0     |   | Corrección<br>de flujo<br>negativo                              | L/E |
| 4040 | 4039 | Longint | 2 | -99999             | 99999 |   | Error<br>negative<br>baja corr.                                 | L/E |
| 4042 | 4041 | Longint | 2 | -99999             | 99999 |   | Error<br>negative alta<br>corr.                                 | L/E |
| 4044 | 4043 | Bool    | - | 0                  | 1     | 0 | Hacer<br>corrección<br>positiva                                 | L/E |
| 4046 | 4045 | Bool    | - | 0                  | 1     | 0 | Modo de<br>servicio,<br>0=OFF,<br>1=ON                          | L/E |
| 4048 | 4047 | Bool    | - | 0                  | 1     | 0 | Actualizació<br>n de FW<br>0=Actualizar,<br>1=Ningúna<br>acción | L/E |

Diámetro – diámetro del sensor.

Número de unidad - el número de serie de la unidad.

Excitación: escriba cero para apagar la excitación. Activado por defecto.

**Corriente de excitación -** la corriente de excitación se establece durante la calibración; no se debe cambiar

**Frecuencia de excitación -** elija la frecuencia de excitación. La duración de la batería depende de la frecuencia de excitación.

**Medir cero constante -** al configurar el tiempo, el medidor comienza a medir cero constante. Tenga en cuenta que el flujo real en el tubo debe ser 0.

**Constante de flujo cero -** después de activar esta función, las siguientes 125 muestras se calculan al valor promedio para la constante de flujo cero.

Calibración positiva Punto 1 Calibración positiva Datos 1 Calibración positiva Punto 2 Calibración positiva Datos 2 Calibración negativa Punto 1 Calibración negativa Datos 1 Calibración negativa Punto 2 Calibración negativa Datos 2 Corrección de flujo positivo Error positivo baja corr. Error positivo alta corr. Hacer corrección positiva Corrección de flujo negativo Error negativo baja corr. Error negativo alta corr. Hacer corrección negativa - Constantes relacionados con la calibración

**Modo de servicio -** escriba un valor diferente a cero para activar el modo de servicio. DESACTIVADO por defecto.

**Actualización de FW -** para actualizar el FW, el medidor está configurado en modo DFU para recibir el nuevo FW. La pantalla del medidor se apaga y el medidor está esperando la actualización de FW. Para detener la actualización, saque la batería y vuelva a colocarla.

#### Direcció Registro Typo de Núm. de Valor Valor Lectura/ Descripción Modbus decimal Mín Máx Escritura datos Modbus 5000 4999 Longint 0 0 99999 Intervalo L/E I/F 5002 5001 Longint 0 0 24 Hora de inicio Envío automático, 0=OFF, 5004 5003 1=Solo TCP, 2=SMS pmůy, L/E 0 Longint 3 -3=TCP y SMS 5006 5005 Servidor IP L/E --5008 5007 99999 L/E Longint 0 0 Servidor puerto 5009 5010 SIM APN L/E 5012 5011 SMS teléfono 1 L/E --5014 5013 SMS teléfono 2 L/E 5016 5015 SMS teléfono 3 L/E \_ \_ 5018 5017 0 0 Identificación del dispositivo L/E Longint Formato SMS, 5020 5019 Bool 0 L/E 0 0=Predeterminado, 1=NMX 5022 5021 NMX RFC L/E \_ 99999 5024 5023 9999999 Latitud L/E Longint 5 999 9 99999 9999999 5026 5025 Longint 5 Longitud L/E 999 9 5028 UV 5027 Longint 0 0 999 L/E 5030 5029 L/E Bool \_ 0 Enviar mensaje GPRS 1 5032 5031 Bool 0 Enviar SMS L/E 1

#### 11.13. Configuración GPRS

\*El modo cadena de MODBUS está en desarollo. Ahora puede ser configurado a través del teclado.

Intervalo - establece un intervalo entre mensajes.

Hora de inicio - establece a qué hora comienza el intervalo.

Envío automático - si está configurado en el medidor, envía mensajes automáticamente al

servidor/teléfono según el intervalo y la hora de inicio.

Servidor IP - establece la dirección IP del servidor donde van los datos.

**Servidor puerto -** establece el puerto TCP del servidor donde van los datos.

SIM APN - establece el APN de la tarjeta SIM; consulte con el proveedor de la tarjeta SIM.

Teléfono SMS 1, teléfono SMS 2, teléfono SMS 3: configura hasta 3 números de teléfono para enviar los mensajes.

ID de dispositivo - se utiliza para Arkon.Track.

Formato SMS – formato del mensaje SMS – específico de algunos países

NMX RFC, UV – específico del país

Latitud, Longitud – lugar de instalación del medidor

Enviar mensaje GPRS - envía un mensaje TCP al servidor; se utiliza con fines de prueba.

Enviar SMS - envía un mensaje al teléfono; se utiliza con fines de prueba.

Para obtener más información, consulte el manual del módulo MAGB2 GPRS.

#### 11.14. Autorizar

| Registro<br>Modbus | Dirección<br>Modbus | Typo de<br>datos | Núm.<br>de<br>decimal | Valor Mín | Valor Máx | Descripción                    | Lectura/<br>Escritura |
|--------------------|---------------------|------------------|-----------------------|-----------|-----------|--------------------------------|-----------------------|
| 6000               | 5999                | Longint          | 0                     | 0         | 9 9999999 | Configuración de<br>contraseña | L/E                   |

Configuración de contraseña – Configuración de contraseña del usuario.

# 12. Registrador de datos

La funcionalidad del registrador de datos se basa en copiar los datos del dispositivo una vez que se conecta mediante un cable USB.

Se instala una unidad extraíble a la vez que el medidor está conectado a la PC (funciona solo con Windows 10 y superior). Usted puede encontrar un archivo de registro (userLog.csv) en su disco duro. Se recomienda copiar los datos al disco duro del ordenador antes de trabajar con el archivo.

El intervalo del registrador de datos se puede seleccionar a través del menú de configuración del usuario. Se puede configurar para:

- Apagado
- 5 minutos
- 10 minutos
- 15 minutos
- 30 minutos
- 1 hora
- 2 horas (predeterminado)
- 6 horas
- 12 horas
- 24 horas

Contenido del registrador de datos:

DATE OF READ: 2020-01-05 17:07 [YYYY-MM-DD HH:MM] SERIAL NUMBER: 71200622 FLOW QN: 40000 [m3/h] SENSOR DN: 0 [mm] FW VERSION: 2218 FW\_CHECKSUM: 0x283FD871 [hex]

YYYY-MM-DD,HH:MM,TOTAL[m3/h],TOTAL+[m3/h],TOTAL-

[m3/h],AUX+[m3/h],ERROR[h],BATTERY[mAh],TEMP[degC],PRESS[Bar]

| 2020-01-05,16:12, | 12.3842, | 12.3977, | 0.0000, | 12.3349,0003,100.000, | 0.0,0.000 |
|-------------------|----------|----------|---------|-----------------------|-----------|
| 2020-01-05,16:12, | 12.3842, | 12.3977, | 0.0000, | 12.3349,0003,100.000, | 0.0,0.000 |

# 13. Backup interno

#### 13.1. Gaurdado automático de datos

Después de cada cambio de parámetro, ese se guarda en EEPROM. Cada minuto, la fecha, la hora y los registradores de datos se guardan en la EEPROM interna.

En caso de desconexión de la batería, los totalizadores pierden hasta el último minuto guardado. Esto significa que se perderá hasta un minuto de totalizadores. Para evitar que el usuario deba detener físicamente el flujo, espere a que el tiempo del medidor cruce un minuto completo y después podrá desconectar la batería de manera segura.

Si no cambia la batería antes de que esté completamente inactiva (descargada), solo la última parte de los datos recuperados se guarda en la memoria.

# **14. MAGB2 SW**

#### 14.1. Requisitos del sistema

Hay requisitos mínimos de hardware y software de su computadora que deben cumplirse para garantizar que el software funcione correctamente. Estos son: Sistema operativo MS Windows Windows 10 Programa de software de caudalímetros mini cable USB

#### 14.2. Instalación/Desinstalación del software MAGB2

Puede descargarse de http://www.arkon.co.uk/support o obtenerse en el pen drive entregado. Ejecute el "Setup.exe" en la carpeta "Flowmeters".

Para desinstalar Flowmeters SW en "Configuración" (menú Inicio), en "Agregar o quitar programas", seleccione Flowmeters y luego haga clic en el botón "desinstalar".

Comience seleccionando MAGB2 en el menú superior del software de caudalímetros. En caso de que desee utilizar una conexión USB, conecte MAGB2 a USB antes de comenzar con MAGB2 SW.

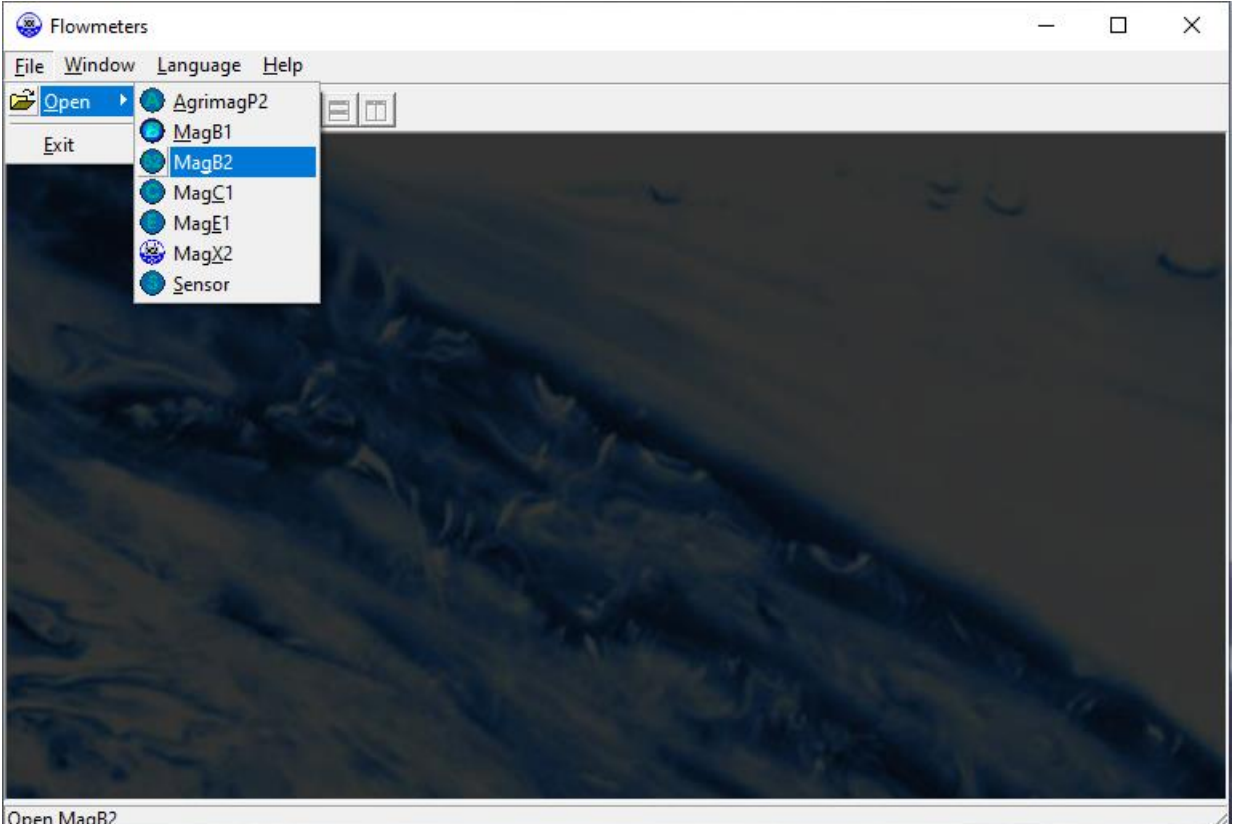

Open MagB2

Aparece la ventana de conexión MAGB2. SW busca automáticamente puertos COM conectados y le brinda una lista de puertos disponibles.

| Arkon flow system                                                     |                                          | ×                                                                                                    |
|-----------------------------------------------------------------------|------------------------------------------|----------------------------------------------------------------------------------------------------|
| CZ EN   DE SP   English version     MAGE   Service   Statistic   Exit | Device list:<br><user defined=""></user> | Modbus GPRS & TCP/IP   Modbus slave ID: 1   Com Port Number: •   Com Port Number: •   Baud rate: 19   Baud rate: 9500   Parity: Even, 1 stopbit   Timeout [s]: 1   RTS flow control: • |
| 🦳 Demo mode                                                           | 1 개 백                                    |                                                                                                    |

Aquí puede preestablecer más dispositivos MAGB2 (nómbrelos, generalmente importante con más dispositivos en una línea RS485)

Complete los parámetros de comunicación y continúe con la sección SERVICIO ("Servicio"): esta sección sirve para la configuración remota general del medidor de flujo. Ingresa a esta sección haciendo clic en "Servicio" en la ventana de arriba.

Puede estar conectado simultáneamente a varias unidades en una instancia de SW Flowmeters.

#### 14.3. Sección de servicio

| Flowmeters                                                                                                    |                                                | - 🗆 X |
|----------------------------------------------------------------------------------------------------|------------------------------------------------|-------|
| <u></u>                                                                                                    | e <u>H</u> elp                                 |       |
|                                                                                                    | al sioimi                                      |       |
|                                                                                                    |                                                |       |
| MagB2 service                                                                                                    |                                                |       |
|                                                                                                    | v. SW: 2.0.0.0 SerNo. 71200622<br>v. FW: 22.18 |       |
| Menu Time Date R                                                                                                    | Real-time measurement Calibration GPRS         |       |
| Info     Date     Time     Unit number     Firor     Diameter     Firor     Diameter     Firor     Diameter     FironWare No.     Excitation counter     PW Checksum     Battery insert date     Battery capacity left     Display     Unit Flow     Unit Flow     Unit Volume     Unit Versure     Language     Contrast     Backlight     Display ON time     Becklight     Display ON time     Service Settings     B- Password (user)     Factory Settings     B- Password (Factory)     GPRS settings     Interval     Load backup from     Save backup to f | niie<br>Rie                                    |       |

• En la parte superior de la ventana MAGB2 puede ver información básica sobre el caudalímetro conectado.

#### **PESTAÑAS**

- MENÚ La pestaña más a la izquierda es la pestaña "Menú", que muestra el elemento seleccionado en el árbol de menús en el lado izquierdo de la ventana principal. Algunos elementos son accesibles solo después de ingresar la contraseña correcta. Cuando se le solicite una contraseña, simplemente ingrese la contraseña correcta para la sección muestreada (contraseña de usuario y de fábrica) y haga clic en "Aceptar".
- TIEMPO La segunda pestaña es "Tiempo". Aquí puede introducir la hora actual correcta.

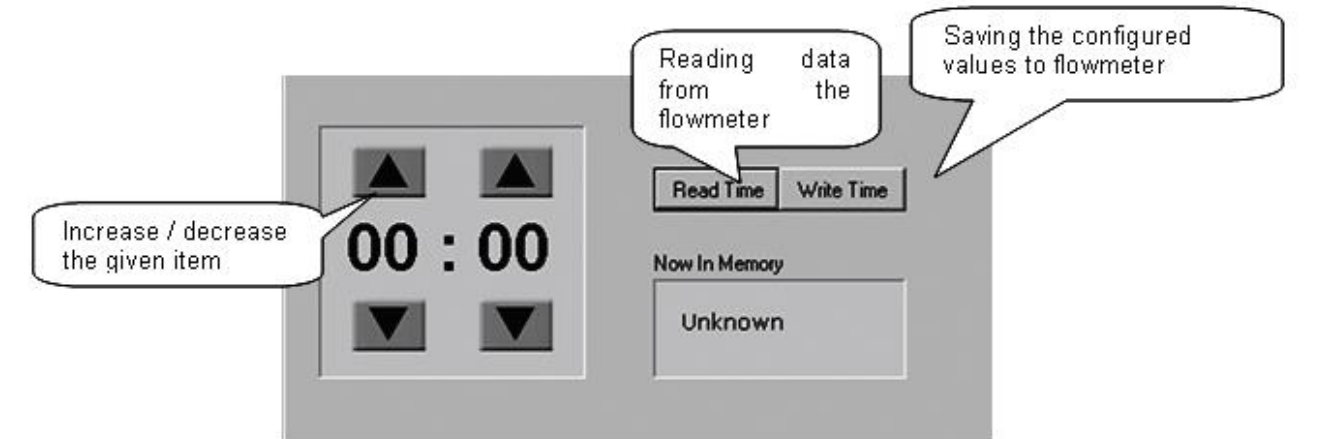

- *FECHA* La tercera pestaña desde la izquierda es "Fecha". Aquí puede introducir la fecha actual correcta. (La configuración es la misma que la de TIME Pestañas)
- MEDICIÓN EN TIEMPO REAL La cuarta pestaña (el imagen abajo) es "Medición en tiempo real" sirve para ver el flujo de corriente real. El flujo de corriente se muestra como el primer elemento en la parte superior de esta ventana, pero también se representa en forma de gráfico en la parte inferior. Este gráfico muestra los datos de flujo de corriente de los últimos 100 segundos de medición. En el lado derecho hay errores reales en color rojo.

| S Flowmeters                                                  |                 |                    |                    |                | - | × |
|---------------------------------------------------------------|-----------------|--------------------|--------------------|----------------|---|---|
| File Window Language Help                                     |                 |                    |                    |                |   |   |
|                                                               |                 |                    |                    |                |   |   |
| MagB2 service                                                 |                 |                    |                    |                |   | × |
| v. SW: 2.0.0 SerNo. 71200622<br>v. FW: 22.18                  |                 |                    |                    |                |   |   |
| Menu   Time   Date Real-time measurement   Calibration   GPRS |                 |                    |                    |                |   |   |
|                                                               |                 |                    |                    |                |   |   |
| Flow: 0,000 m3/h m3/h                                         | Error table     |                    |                    |                |   |   |
| Total: 12,384 m3 m3 💌                                         | Empty Pipe      | Overload           | Excitation         | Sensor         |   |   |
| Total +: 12,397 m3                                            | Open File       | Not Insert<br>Card | Write Flash        | ADC            |   |   |
| Aux +: 12,334 m3                                              | GSM             | GSM Signal         | GSM SIM            | GSM            |   |   |
| Temp.: 0,0 °C                                                 | Timeout         |                    | Laro               | Sending        |   |   |
| XTemp.: 0,0 °C                                                | GSM Others      | Temperature        | GPRS Comm          | GPRS Check     |   |   |
| Xinput: 0                                                     | GPRS<br>Timeout | GPRS Reset         | GPRS Echo          | GPRS Pin       |   |   |
| Error code: 000000000000000000000000000000000000              | GPRS Signal     | GPRS Call          | GPRS IP            | GPRS<br>ONLINE |   |   |
| Actual Flow                                                   | Flow > QMax     | Buttons            | Ext<br>Temperature | Ext Pressure   |   |   |
| မ<br>စန္က<br>စန္က                                             | Firmware        | Ext Input          | Reserved           | Reserved       |   |   |
|                                                               |                 |                    |                    |                |   |   |
|                                                               |                 |                    |                    |                |   |   |
|                                                               |                 |                    |                    |                |   |   |
| <                                                             |                 |                    |                    |                |   | > |
|                                                               |                 |                    |                    |                |   |   |

# 15. Actualización de FW

Es posible actualizar el caudalímetro a una versión FW más nueva o más antigua.

Para hacerlo, navegue en el menú a Configuración de fábrica-Actualización de FW = Sí. MAGB2 se reiniciará en el modo de actualización de FW, luego puede usar el nuevo FW junto con su SW de carga. Póngase en contacto con el soporte para obtener más información.

Existe un procedimiento completo para la actualización de FW: P\_40\_MAGB2\_Actualización de firmware.

# 16. OIML R49:2013

El caudalímetro MAGB2 ha sido testeado y aprobado internacionalmente con la alta precisión de clase 2 para medidores de agua potable fría y caliente – OIML R49-1 (*Organisation Internationale de Métrologie Légale*). Puede descargar información más detallada sobre la OIML R49 en <u>www.oiml.org</u>. Sus requerimientos son similares a otras normas internacionales como EN14154 y/o ISO4064.

El MAGB2 ha sido homologado en el Instituto Checo de Metrología (*Czech Metrology Institute*) para la OIML R49 y superado las más altas denominaciones de precisión para los tamaños de DN25 a DN250 (1 a 10 in. NB).

El certificado OIML R49 de conformidad está disponible en nuestra página web (www.arkon.co.uk).

Categoría Climatológica: **B** Categoría Electromagnética: **E2** Limitación de orientación:  $H\uparrow(Max. R250) V\uparrow(Max. R100)$ Categoría Presión: **MAP16** Categoría Temperatura: **T50** Pérdida de Presión: **ΔP 16** Condición de Instalación: **U0D0** Categoría Precisión: **2 (±5% Q1-Q2, ±2% Q2-Q4)** Dirección de caudal: **positiva y negativa** El índice Q3/Q1 se describe en la siguiente tabla:

| DN  |                             |       |       | Caudale | s y relac | ción Q3/ | Q1    |       |       |        |
|-----|-----------------------------|-------|-------|---------|-----------|----------|-------|-------|-------|--------|
| 25  | $Q_1 [{ m m}^3/{ m h}]$ :   | 0.064 | 0.080 | 0.100   | 0.128     | 0.160    | 0.200 | 0.254 | 0.320 | 0.400  |
|     | $Q_2 [m^3/h]$ :             | 0.102 | 0.128 | 0.160   | 0.205     | 0.256    | 0.320 | 0.406 | 0.512 | 0.640  |
|     | $Q_3 [m^3/h]$ :             | 16    | 16    | 16      | 16        | 16       | 16    | 16    | 16    | 16     |
|     | $Q_4 [{ m m}^3/{ m h}]$ :   | 20    | 20    | 20      | 20        | 20       | 20    | 20    | 20    | 20     |
|     | $Q_{3}/Q_{1}$ :             | 250   | 200   | 160     | 125       | 100      | 80    | 63    | 50    | 40     |
| 32  | $Q_1 [m^3/h]$ :             | 0.100 | 0.125 | 0.156   | 0.200     | 0.250    | 0.313 | 0.400 | 0.500 | 0.625  |
|     | $Q_2 [{ m m}^3/{ m h}]$ :   | 0.160 | 0.200 | 0.250   | 0.320     | 0.400    | 0.500 | 0.635 | 0.800 | 1.000  |
|     | $Q_3 [m^3/h]$ :             | 25    | 25    | 25      | 25        | 25       | 25    | 25    | 25    | 25     |
|     | $Q_4 [{ m m}^3/{ m h}]$ :   | 31.25 | 31.25 | 31.25   | 31.25     | 31.25    | 31.25 | 31.25 | 31.25 | 31.25  |
|     | $Q_{3}/Q_{1}$ :             | 250   | 200   | 160     | 125       | 100      | 80    | 63    | 50    | 40     |
| 40  | $Q_1 [m^3/h]$ :             | 0.160 | 0.200 | 0.250   | 0.320     | 0.400    | 0.500 | 0.635 | 0.800 | 1.000  |
|     | $Q_2 [{ m m}^3/{ m h}]$ :   | 0.256 | 0.320 | 0.400   | 0.512     | 0.640    | 0.800 | 1.016 | 1.280 | 1.600  |
|     | $Q_3 [{ m m}^3/{ m h}]$ :   | 40    | 40    | 40      | 40        | 40       | 40    | 40    | 40    | 40     |
|     | $Q_4 [{ m m}^3/{ m h}]$ :   | 50    | 50    | 50      | 50        | 50       | 50    | 50    | 50    | 50     |
|     | $Q_{3}/Q_{1}$ :             | 250   | 200   | 160     | 125       | 100      | 80    | 63    | 50    | 40     |
| 50  | $Q_1 [{ m m}^3/{ m h}]$ :   | 0.252 | 0.315 | 0.394   | 0.504     | 0.630    | 0.788 | 1.000 | 1.260 | 1.575  |
|     | $Q_2 [{ m m}^3/{ m h}]$ :   | 0.403 | 0.504 | 0.630   | 0.806     | 1.008    | 1.260 | 1.600 | 2.016 | 2.520  |
|     | $Q_3 [{ m m}^3/{ m h}]$ :   | 63    | 63    | 63      | 63        | 63       | 63    | 63    | 63    | 63     |
|     | $Q_4 [{ m m}^3/{ m h}]$ :   | 79    | 79    | 79      | 79        | 79       | 79    | 79    | 79    | 79     |
|     | $Q_{3}/Q_{1}$ :             | 250   | 200   | 160     | 125       | 100      | 80    | 63    | 50    | 40     |
| 65  | $Q_1 [{ m m}^3/{ m h}]$ :   | 0.400 | 0.500 | 0.625   | 0.800     | 1.000    | 1.250 | 1.587 | 2.000 | 2.500  |
|     | $Q_2 [{ m m}^3/{ m h}]$ :   | 0.640 | 0.800 | 1.000   | 1.280     | 1.600    | 2.000 | 2.587 | 3.200 | 4.000  |
|     | $Q_3 [{ m m}^3/{ m h}]$ :   | 100   | 100   | 100     | 100       | 100      | 100   | 100   | 100   | 100    |
|     | $Q_4 [{ m m}^3/{ m h}]$ :   | 125   | 125   | 125     | 125       | 125      | 125   | 125   | 125   | 125    |
|     | $Q_{3}/Q_{1}$ :             | 250   | 200   | 160     | 125       | 100      | 80    | 63    | 50    | 40     |
| 80  | $Q_1 [{ m m}^3/{ m h}]$ :   | 0.640 | 0.800 | 1.000   | 1.280     | 1.600    | 2.000 | 2.540 | 3.200 | 4.000  |
|     | $Q_2 [{ m m}^3/{ m h}]$ :   | 1.024 | 1.280 | 1.600   | 2.048     | 2.560    | 3.200 | 4.064 | 5.120 | 6.400  |
| -   | $Q_3 [{ m m}^3/{ m h}]$ :   | 160   | 160   | 160     | 160       | 160      | 160   | 160   | 160   | 160    |
|     | $Q_4 [{ m m}^3/{ m h}]$ :   | 200   | 200   | 200     | 200       | 200      | 200   | 200   | 200   | 200    |
|     | $Q_3/Q_1$ :                 | 250   | 200   | 160     | 125       | 100      | 80    | 63    | 50    | 40     |
| 100 | $Q_1 [m^3/h]$ :             | 1.000 | 1.250 | 1.563   | 2.000     | 2.500    | 3.125 | 3.970 | 5.000 | 6.250  |
|     | $Q_2 [{ m m}^3/{ m h}]$ :   | 1.600 | 2.000 | 2.500   | 3.200     | 4.000    | 5.000 | 6.350 | 8.000 | 10.000 |
|     | $Q_3 [{ m m}^3/{ m h}]$ :   | 250   | 250   | 250     | 250       | 250      | 250   | 250   | 250   | 250    |
|     | $Q_4 [{ m m}^3/{ m h}]$ :   | 313   | 313   | 313     | 313       | 313      | 313   | 313   | 313   | 313    |
|     | $Q_{3}/Q_{1}$ :             | 250   | 200   | 160     | 125       | 100      | 80    | 63    | 50    | 40     |
| 125 | $Q_1 [m^3/h]$ :             | 1.60  | 2.00  | 2.50    | 3.20      | 4.00     | 5.00  | 6.35  | 8.00  | 10.00  |
|     | $Q_2 [m^3/h]$ :             | 2.56  | 3.20  | 4.00    | 5.12      | 6.40     | 8.00  | 10.16 | 12.80 | 16.00  |
|     | $Q_3 [{ m m}^3/{ m h}]$ :   | 400   | 400   | 400     | 400       | 400      | 400   | 400   | 400   | 400    |
|     | $Q_4 [{ m m}^3/{ m h}]$ :   | 500   | 500   | 500     | 500       | 500      | 500   | 500   | 500   | 500    |
|     | $Q_{3}/Q_{1}$ :             | 250   | 200   | 160     | 125       | 100      | 80    | 63    | 50    | 40     |
| 150 | $Q_1 [{\rm m}^3/{\rm h}]$ : | 2.52  | 3.15  | 3.94    | 5.04      | 6.30     | 7.88  | 10.00 | 12.60 | 15.75  |
|     | $Q_2 [m^3/h]$ :             | 4.03  | 5.04  | 6.30    | 8.06      | 10.08    | 12.60 | 16.00 | 20.16 | 25.20  |
|     | $Q_3 [m^3/h]$ :             | 630   | 630   | 630     | 630       | 630      | 630   | 630   | 630   | 630    |
|     | $Q_4 [{ m m}^3/{ m h}]$ :   | 788   | 788   | 788     | 788       | 788      | 788   | 788   | 788   | 788    |
|     | $Q_3/Q_1$ :                 | 250   | 200   | 160     | 125       | 100      | 80    | 63    | 50    | 40     |
| 200 | $Q_1 [m^3/h]$ :             | 2.52  | 3.15  | 3.94    | 5.04      | 6.30     | 7.88  | 10.00 | 12.60 | 15.75  |
| ļ   | $Q_2 [m^3/h]$ :             | 4.03  | 5.04  | 6.30    | 8.06      | 10.08    | 12.60 | 16.00 | 20.16 | 25.20  |
| ļ   | $Q_3 [m^3/h]$ :             | 630   | 630   | 630     | 630       | 630      | 630   | 630   | 630   | 630    |
| ļ   | $Q_4 [m^3/h]$ :             | 788   | 788   | 788     | 788       | 788      | 788   | 788   | 788   | 788    |
|     | $Q_3/Q_1$ :                 | 250   | 200   | 160     | 125       | 100      | 80    | 63    | 50    | 40     |
| 250 | $Q_1 [m^3/h]$ :             | 4.00  | 5.00  | 6.25    | 8.00      | 10.00    | 12.50 | 15.87 | 20.00 | 25.00  |
| ļ   | $Q_2$ [m <sup>3</sup> /h]:  | 6.40  | 8.00  | 10.00   | 12.80     | 16.00    | 20.00 | 25.40 | 32.00 | 40.00  |
| ļ   | $Q_3 [m^3/h]$ :             | 1000  | 1000  | 1000    | 1000      | 1000     | 1000  | 1000  | 1000  | 1000   |
| ļ   | $Q_4 [m^3/h]$ :             | 1250  | 1250  | 1250    | 1250      | 1250     | 1250  | 1250  | 1250  | 1250   |
|     | $O_{3}/O_{1}$ :             | 250   | 200   | 160     | 125       | 100      | 80    | 63    | 50    | 40     |

Certificado OIML No.: R49/2013-A-CZ1-2023.02

# 17. Selección de revestimiento y electrodos

La selección de los materiales del revestimiento y los electrodos es un factor importante a tener en cuenta a la hora de escoger un caudalímetro. Las siguientes tablas proporcionarán una idea general de la compatibilidad de los materiales. Si usted no está seguro sobre la compatibilidad de algún material de revestimiento o electrodos para un medio en particular, por favor póngase en contacto con el Departamento de Ventas de Arkon para cualquier asistencia adicional. Por favor tenga en cuenta que Arkon es un fabricante de caudalímetros, no una empresa química. Arkon solamente puede recomendar los materiales a utilizar, pero nunca garantizarlos. La decisión final corresponde al cliente Por favor, recuerde que Arkon también ofrece materiales WRAS aprobados para cualquier tamaño estándar. Para más información, por favor, contacte con nuestro Departamento de Ventas.

Selección de Revestimiento:

| Caucho endurecido | Agua potable y aguas residuales                      | 63 | 0 - 70°C  |
|-------------------|------------------------------------------------------|----|-----------|
| Caucho suave      | Agua con partículas abrasivas                        |    | 0 - 70°C  |
| PTFE (Teflón)     | Industrias químicas y alimentarias.<br>Agua potable. |    | 0 - 130°C |
| Caucho higiénico  | Agua potable, aprobado por WRAS                      | 6  | agua fría |

Selección de los Electrodos:

| Hastelloy | Agua de mar, sustancias químicas               |  |
|-----------|------------------------------------------------|--|
| Titanio   | Sustancias químicas especialmente<br>agresivas |  |
| Platino   | Sustancias químicas especialmente<br>agresivas |  |

# 18. Dimensiones del Caudalímetro

Versión compacta

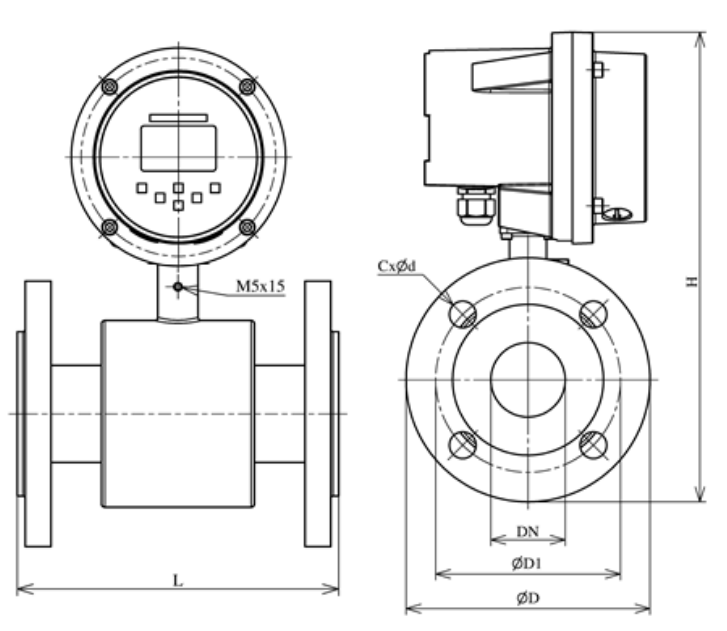

Versión remota

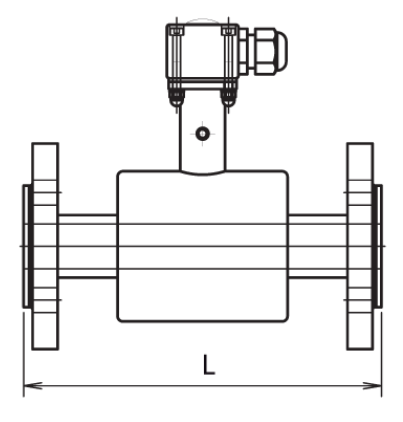

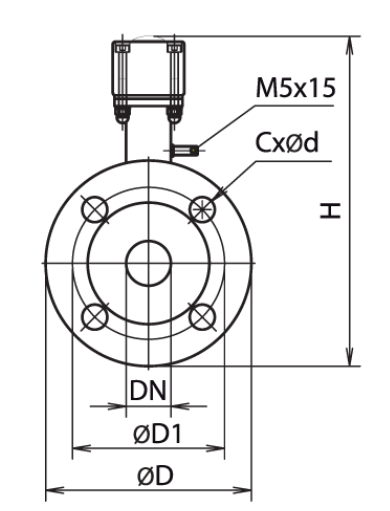

| DN  | ØD  | ØD1 | CxØd  | H_compacta | H_remota | L   |
|-----|-----|-----|-------|------------|----------|-----|
| 10  | 90  | 60  | 4x14  | 257        | 160      | 200 |
| 15  | 95  | 65  | 4x14  | 262        | 165      | 200 |
| 20  | 105 | 75  | 4x14  | 269        | 172      | 200 |
| 25  | 115 | 85  | 4x14  | 275        | 178      | 200 |
| 32  | 140 | 100 | 4x18  | 293        | 196      | 200 |
| 40  | 150 | 110 | 4x18  | 302        | 205      | 200 |
| 50  | 165 | 125 | 4x18  | 316        | 220      | 200 |
| 65  | 185 | 145 | 8x18  | 336        | 239      | 200 |
| 80  | 200 | 160 | 8x18  | 354        | 257      | 200 |
| 100 | 220 | 180 | 8x18  | 374        | 277      | 250 |
| 125 | 250 | 210 | 8x18  | 407        | 310      | 250 |
| 150 | 285 | 240 | 8x22  | 444        | 347      | 300 |
| 200 | 340 | 295 | 12x22 | 501        | 404      | 350 |
| 250 | 405 | 355 | 12x26 | 571        | 474      | 400 |
| 300 | 460 | 410 | 12x26 | 615        | 518      | 500 |
| 350 | 520 | 470 | 16x26 | 683        | 586      | 500 |

| DN     | ØD    | ØD1   | CxØd    | H_compacta | H_remota | L   |
|--------|-------|-------|---------|------------|----------|-----|
| 1/2"   | 88.9  | 60.5  | 4x15,7  | 258        | 161      | 200 |
| 3/4"   | 98.6  | 69.9  | 4x15,7  | 266        | 169      | 200 |
| 1"     | 108   | 79.2  | 4x15,7  | 271        | 174      | 200 |
| 1.1/4" | 117.3 | 88.9  | 4x15,7  | 282        | 185      | 200 |
| 1.1/2" | 127   | 98.6  | 4x15,7  | 290        | 193      | 200 |
| 2"     | 152.4 | 120.7 | 4x19,1  | 309        | 212      | 200 |
| 2.1/2" | 177.8 | 139.7 | 4x19,1  | 332        | 235      | 200 |
| 3"     | 190.5 | 152.4 | 4x19,1  | 349        | 252      | 200 |
| 4"     | 228.6 | 190.5 | 8x19,1  | 378        | 281      | 250 |
| 5"     | 254   | 215.9 | 8x22,4  | 409        | 312      | 250 |
| 6"     | 279.4 | 241.3 | 8x22,4  | 441        | 344      | 300 |
| 8"     | 342.9 | 298.5 | 8x22,4  | 502        | 405      | 350 |
| 10"    | 406.4 | 362   | 12x25,4 | 571        | 474      | 400 |
| 12"    | 482.6 | 431.8 | 12x25,4 | 626        | 529      | 500 |
| 14"    | 533.4 | 476.3 | 12x28,4 | 690        | 593      | 500 |

Tolerancia en longitud y peso para los tipos de sensor DIN y ANSI: DN 10 – DN 150  $\rightarrow$  L ± 5 mm DN 200 – DN 1000  $\rightarrow$  L ± 10 mm

Presión estándar: DN 10 – DN 50  $\rightarrow$  PN 40 / 150 lbs. >DN 50  $\rightarrow$  PN 16 / 150 lbs.

# 19. Como pedir su MAGB2

En caso que está interesado en comprar un caudalímetro MAGB2, usted puede contactar el Departamento de Ventas de Arkon y mandar su pedido, o puede directamente utilizar la lista de precio Arkon. Debido al diseño del MAGB2, no existe un único código de pedido. Solamente el sensor tiene su propio código de pedido:

| Modelo     |   |   | Código d   | e pedido |     |    |      | Descripción                               |                       |  |
|------------|---|---|------------|----------|-----|----|------|-------------------------------------------|-----------------------|--|
| MAGB2      | 1 | 2 | 3          | 4        | 5   | 6  | 7    | Calibración estandarte                    |                       |  |
| MAGB2 OIML | 1 | 2 | 3          | 4        | 5   | 6  | 7    | Versión OIML R49 (DN25-DN250)             |                       |  |
| MAGB2 MID  | 1 | 2 | 3          | 4        | 5   | 6  | 7    | Versión MID: MI-001, Clase 2 (DN25–DN250) |                       |  |
|            |   |   |            |          |     |    |      | · · ·                                     |                       |  |
|            |   |   |            |          |     |    |      | Vers                                      | ión                   |  |
| Z          |   |   |            |          |     |    |      | Cuerpo de paso reducio                    | lo (solo hasta DN150) |  |
|            | С |   |            |          |     |    |      | Comp                                      | acta                  |  |
|            | w |   |            |          |     |    |      | Remota: Kit de mon                        | taje remoto pared     |  |
|            |   |   |            |          |     |    |      | (incl. 6m                                 | cable)                |  |
|            | Р |   |            |          |     |    |      | Remota: <b>Kit de mon</b><br>(incl. 6m    | cable)                |  |
|            | D |   |            |          |     |    |      | Remota: Kit de montaj                     | e remoto Carril – DIN |  |
|            |   |   |            |          |     |    |      | (incl. 6m                                 | cable)                |  |
|            |   | _ |            |          |     |    |      | Tipo de c                                 | onexión               |  |
|            |   | D |            |          |     |    |      | DI                                        | N                     |  |
|            |   | A |            |          |     |    |      |                                           | 5l<br>- ~ -           |  |
|            |   |   | 20/3/4     | 150 / 6  |     |    |      | 20 mm / 3/4″                              | 150 mm / 6"           |  |
|            |   |   | 20/3/4     | 200/8    |     |    |      | 20 mm / 1″                                | 200 mm / 8"           |  |
|            |   |   | 32 / 1 1/4 | 250 / 10 |     |    |      | 32 mm / 1 1/4"                            | 250 mm / 10"          |  |
|            |   |   | 40 / 1.1/2 | 300 / 12 |     |    |      | 40 mm / 1.1/2"                            | 300 mm / 12"          |  |
|            |   |   | 50 / 2     | 350 / 14 |     |    |      | 50 mm / 2"                                | 350 mm / 14"          |  |
|            |   |   | 65 / 2.1/2 | 400 / 16 |     |    |      | 65 mm / 2.1/2"                            | 400 mm / 16"          |  |
|            |   |   | 80 / 3     | 450 / 18 |     |    |      | 80 mm / 3"                                | 450 mm / 18"          |  |
|            |   |   | 100/4      | 500 / 20 |     |    |      | 100 mm / 4"                               | 500 mm / 20"          |  |
|            |   |   | 125 / 5    | 600 / 24 |     |    |      | 125 mm / 5″                               | 600 mm / 24"          |  |
|            |   |   |            |          |     |    |      | Revesti                                   | miento                |  |
|            |   |   |            | HR       |     |    |      | Caucho en                                 | durecido              |  |
|            |   |   |            | SR       |     |    |      | Caucho                                    | suave                 |  |
|            |   |   |            | PT       |     |    |      | PTF                                       | Е.,                   |  |
|            |   |   |            | NR       |     |    |      | Goma hi                                   | gienica               |  |
|            |   |   |            |          | 150 |    |      | Pres                                      | 7 <b>1011</b>         |  |
|            |   |   |            |          | 300 |    |      | 120                                       | psi                   |  |
|            |   |   |            |          | 10  |    |      |                                           | psi<br>In             |  |
|            |   |   |            |          | 16  |    |      | PN1                                       | 16                    |  |
|            |   |   |            |          | 25  |    |      | PN2                                       | 25                    |  |
|            |   |   |            |          | 40  |    |      | PN4                                       | 10                    |  |
|            |   |   |            |          |     |    |      | Electr                                    | odos                  |  |
|            |   |   |            |          |     | HA |      | Hastel                                    | loy C                 |  |
|            |   |   |            |          |     | TA |      | Tanta                                     | lum                   |  |
|            |   |   |            |          |     | TI |      | Titan                                     | ium                   |  |
|            |   |   |            |          |     | PL |      | Platir                                    | lum                   |  |
|            |   |   |            |          |     |    | CDDC | Mód                                       |                       |  |
|            |   |   |            |          |     |    | GPRS | Modulo 3G/                                | 30 mA                 |  |
|            |   |   |            |          |     |    | 4-20 | Módulo 4                                  | PS485                 |  |
|            |   |   |            |          |     |    | 485N | modulo                                    |                       |  |
|            |   |   |            |          |     |    | NB   | Módulo I                                  | NB-IOT                |  |
|            |   |   |            |          |     |    | LoRa | Módulo                                    | LoRa                  |  |
|            |   |   |            |          |     |    |      |                                           |                       |  |

| Ejemplo: |   |   |     |    |    |    |
|----------|---|---|-----|----|----|----|
| MAGB2    | С | D | 100 | HR | 16 | HA |

# 20. Tabla de códigos de error MAGB2

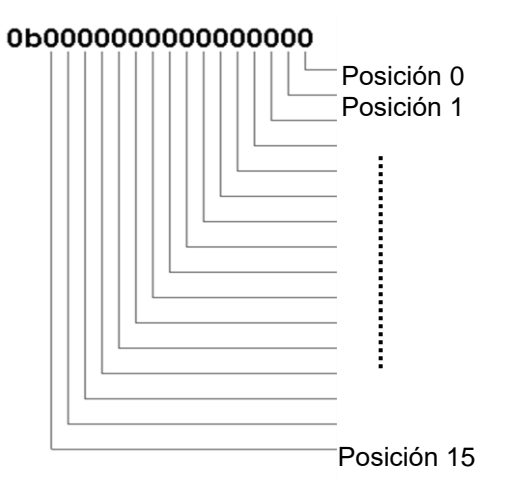

El MAGB2 puede detectar y mostrar un rango de errores con los siguientes códigos de error:

| Posición del Error | Descripción del Error               |
|--------------------|-------------------------------------|
| 0                  | Tubería vacía (Detector de Aire)    |
| 1                  | Excitación                          |
| 2                  | Batería baja                        |
| 3                  | GPRS                                |
| 4                  | FOUT sobrecarga                     |
| 5                  | Sobrecarga de relé                  |
| 6                  | Comparador de relés                 |
| 7                  | Fallo del sensor de temperatura*    |
| 8                  | Error del convertidor AD*           |
| 9                  | Alarma de presión*                  |
| 10                 | Error de suma de comprobación de FW |
| 11                 | Alarma de temperatura externa       |
| 12                 | Alarma de presión externa           |
| 13                 | Error de registro de memoria        |
| 14                 | Fuga detectada                      |

\*será añadido en las próximas actualizaciones

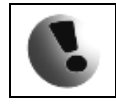

Los errores que aparezcan en la pantalla estarán indicados en formato hex. Hay que transformar este número al formato binario. Para ello, se puede emplear una calculadora con la función de conversión hexadecimal.

Una vez que el error haya sido transformado al formato binario, cada posición estará relacionada con un error diferente. (vea la tabla anterior) El número 1 indica que hay un error y el número 0 indica que no hay error.

Ejemplo:

| Código de Error en la | Posición del | Lectura de Errores:                       |
|-----------------------|--------------|-------------------------------------------|
| Pantalla:             | Error:       |                                           |
|                       | 76543210     |                                           |
| 043HEX =              | 01000011 BIN | Batería baja / Sobrecarga / Tubería vacía |

# 21. Compatibilidad de versiones de firmware

Es posible verificar la versión de cada MAGB2 en el menú de información > Firmware No.

MAGB2 ofrece la opción de actualizar la versión del firmware mediante conexión USB.

| FW          | МВ                     | Comentarios                                                          | RS485 | GPRS | Registrador de datos |
|-------------|------------------------|----------------------------------------------------------------------|-------|------|----------------------|
| 22.14       | V3.3                   | Versión inicial                                                      | no    | no   | No se puede leer     |
| 22.15       | V3.4                   |                                                                      | no    | Sí   | No se puede leer     |
| 22.16       | V3.4                   | Estructura final del menú                                            | no    | Sí   | No se puede leer     |
| 22.17       | V3.4                   | Registrador de datos, RS485                                          | Sí    | Sí   | Como un pendrive     |
| 22.18–22.20 | V3.5                   | Varios cambios de estabilidad                                        | Sí    | Sí   | Como un pendrive     |
| 22.21–22.22 | V3.5,<br>V3.6          | Cambios en calculación de<br>batería, Cambios en menú<br>de servicio | Sí    | Sí   | Como un pendrive     |
| 22.23–22.27 | V3.5,<br>V3.6,<br>V3.7 | NB-IOT, LoRa                                                         | Sí    | Sí   | Como un pendrive     |
| 22.28       | V3.6,<br>V3.7          | MID                                                                  | Sí    | Sí   | Como un pendrive     |

# 22. Apéndice

#### 22.1. Requisitos CE y Conformidad

El caudalímetro electromagnético MAGB2 es manufacturado en conformidad con los requisitos CE.

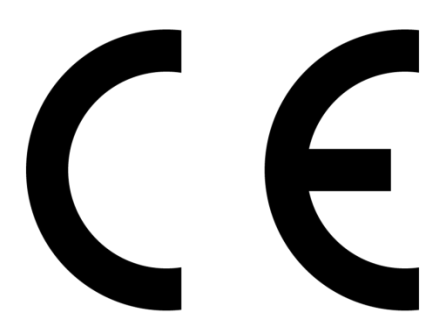

#### 22.2. Garantía

Las condiciones de garantía están cubiertas por Arkon Flow Systems, s.r.o. Términos & Condiciones de Venta y por Arkon Flow Systems, s.r.o Regulaciones en Retorno y Condiciones de Garantía. Ambos son parte integral del contrato de distribución y de cualquier confirmación de orden. Por favor, lea su contrato de Distribución o visite la sección de soporte técnico en nuestra página web <u>www.arkon.co.uk</u> para obtener más información. La hoja de garantía está incluida en la nota de embalaje de cualquier nueva unidad enviada. Para reclamaciones o devoluciones, por favor, consulte nuestra página web <u>www.arkon.co.uk</u> o contacte con el Departamento de Ventas de Arkon Flow Systems, s.r.o.

#### 22.3. Contacto

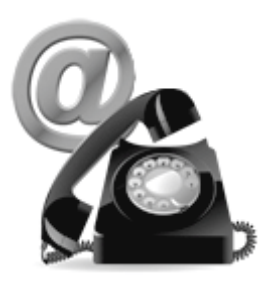

Soporte Técnico: <u>support@arkon.co.uk</u> Skype: support.arkon

Oficina de Ventas: arkon@arkon.co.uk

Horario de Oficina: 8:30 - 18:00 (GMT+1)

Horario de contacto con el soporte técnico: 8:00 – 17:00 (GMT+1)